# 藍新金流平台操作手冊

藍新金流會員專區 物流中心(大宗寄倉) 2022.11.17

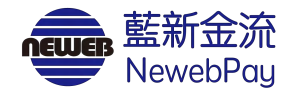

# 目錄

| 01 | 服務介紹            | P.1  | 05 | 寄件管理                     | P.29 |
|----|-----------------|------|----|--------------------------|------|
| 02 | 物流設定            | P.6  | 06 | 異常訂單處理                   | P.35 |
|    | •大宗寄倉(B2C)申請啟用  | P.7  |    | • 取貨門市關店                 | P.38 |
| 03 | 預付費用            |      |    | <ul> <li>異常判賠</li> </ul> | P.41 |
|    | • 預付費用異動紀錄      | P.14 |    | • 銷毀/拋棄                  | P.44 |
|    | • 預付費用扣款紀錄      | P.19 | 07 | 寄件說明                     |      |
|    | • 預付費用餘額明細      | P.20 |    | • 7-ELEVEN 大宗寄倉          | P.45 |
| 04 | 列印寄貨單           | P.22 |    |                          |      |
|    | • 大宗寄倉(B2C)出貨步驟 | P.26 |    |                          |      |

# 01 服務介紹

藍新金流會員專區 / 物流中心 / 物流設定

| ▶<br>啟用物流服務                                                                                                    | NewebPay 藍新金流                                                   |
|----------------------------------------------------------------------------------------------------|-----------------------------------------------------------------|
| 填寫廠商資訊、進行標籤<br>測試,完成申請啟用。                                                                                      | <b>物流中心</b><br>遊行線変動<br>物流4000000000000000000000000000000000000 |
| 田博商2 (#258/#KINA)<br>周衛客稿(KIS2)551(932)                                                                        | 已封存物流紀錄查詢 商店名稱(MS329541932)                                     |
| 広気近 大宗音會<br>                                                                                                   | 物流寄件管理<br>物流設定 店到店 大宗寄倉                                         |
| <b>然何的期</b><br>光程也可能有此一些的"方式你们不少"是他(这些自然的、很不可),以正常是我不利能的感,把你想要知了方法啊:<br>- 我们不可?"你听着这些爱爱意思了的人口的说道。<br>- 我们不过你?" | 7-ELEVEN                                                        |
| ● 存入預付費用                                                                                                    | ■申請進度                                                           |
| ▲ 私 肚 実 告 用 告                                                                                                  | ● 等待藍新與統一商店資料審查 展開 展開                                           |
|                                                                                                    | ▋服務設定 7-ELEVEN廠商代號:(填寫資料並儲存後產生)寄件說明                             |
| ● 管理貨物狀態                                                                                                    | <ul> <li>● 啟用</li> <li>○ 不啟用</li> <li>■ 服務型態</li> </ul>         |
| ●                                                                                                    | ■ 取貨付款 ● 取貨不付款 取貨不付款兩種模式選擇使用                                    |

# 01 服務介紹

藍新金流會員專區 / 帳務中心 / 預付費用 / 預付費用異動紀錄

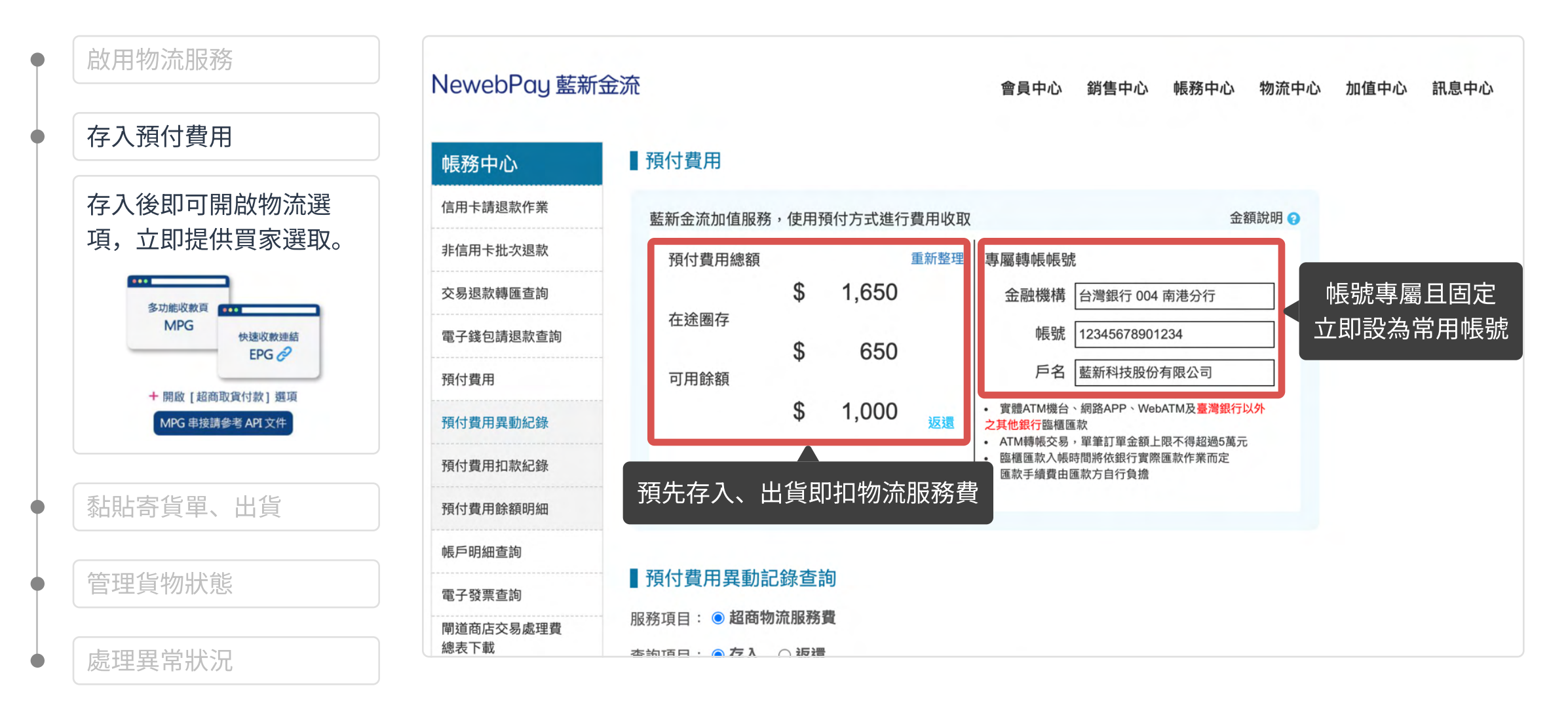

# 01 服務介紹

| • |             | NewebPay 藍新語 | 定流                |                                   |                   |       | 會員中心        | 銷售中心 帳務中心           | 物流中心 加值                   | 中心 訊息中心      |
|---|-------------|--------------|-------------------|-----------------------------------|-------------------|-------|-------------|---------------------|---------------------------|--------------|
| • | 存入預付費用      | 物流中心         | 列印寄貨單             | <b>₽</b>                          | 餘額即日              | 诗掌握   | ,點擊取得       | 릙專屬轉帳帳號             | 可用餘額:                     | NT\$ 2,000 > |
|   | 黏貼寄貨單、出貨    | 列印寄貨單        | 店到                | 店 大家                              | 宗寄倉               |       |             |                     |                           |              |
|   | 一鍵列印寄貨單,批量交 | 異常訂單處理<br>   | 選擇商店              | 不限定                               | •                 | 訂單日期  | 最近一週        | ▼ 2022-03-17        | ~ 2022-0                  | 3-23         |
|   | 寄物流中心       | 物流設定         | 查詢種類<br>9<br>列印狀態 | 不限定不限定                            | ▼ (               | 請選擇查請 | 回種類         |                     |                           | 查詢           |
|   |             |              |                   |                                   |                   |       | 7-ELEVEN(2) |                     |                           |              |
|   |             |              | 列印寄貨              | 副 < 批次                            | 選取寄貨              | 〔單,位  | 吏用雷射印       | 表機完成列印              |                           | 注意事項         |
|   |             |              | 全選                | 藍新金流交易序號<br>商店訂單編號                | 商店代號<br>商店名稱      |       | 服務型態 ?      | 訂單日期 🗅              | 寄件代碼 💲 ?                  | 列印狀態         |
| • | 管理貨物狀態      |              |                   | 2203111715454589<br>ec_1644336521 | MS1234567<br>Name | 789   | 取貨不付款       | 2022-03-19 15:36:29 | 78500001 <mark>(2)</mark> | 已列印          |
|   |             |              |                   | 2203111715454589<br>ec_1644336521 | MS1234567<br>Name | 789   | 取貨付款        | 2022-03-20 07:26:27 | 寄件代碼逾期,<br>請重新取得          | 未列印          |
| • | 處理異常狀況      |              |                   |                                   |                   |       |             |                     |                           |              |

# 01 服務介紹

| <b></b>                                                                                                    | NewebPay 藍新金济 | 7                                 |                     |              |                  | 會員中心 銷售                | 中心  帳務中心 | 、 物流中心  加值 | 百中心 訊息中心     |
|----------------------------------------------------------------------------------------------------|---------------|-----------------------------------|---------------------|--------------|------------------|------------------------|----------|------------|--------------|
| 存入預付費用                                                                                                    | 物流中心          | 寄件管理                              |                     |              |                  |                        |          |            |              |
| 黏貼寄貨單、出貨                                                                                                    | 列印寄貨單         | 選擇商店                              | 所有商店                |              |                  |                        |          | - <i>1</i> |              |
| なエヨイビル加山上台と                                                                                                    | 異常訂單處理<br>    | 異常訂單:                             | 店到店 (0) >           | 貨態           | 家的門別類。           | ,一頁追蹤                  | 的流進度     | ,包褁狀態      | 《一目瞭然<br>    |
|                                                                                                    | 物流設定          | 貨態查詢                              | 待付款                 | 待處理(2)       | 處理中(3)           | 運送中(3)                 | 待取貨(3)   | 退貨/賠償(3)   | 已完成          |
| 通知信+簡訊,取貨通知<br>不遺漏                                                                                                    |               | 商店訂單編號                            | ▼ 請輸入商              | 所店訂單編號       |                  |                        |          | ✔ 隱藏已取消出:  | 貨訂單 查詢       |
| All Presented All All All All All All All All All Al                                                                                                    |               | 藍新金流交易序號<br>商店訂單編號                | 商店代號<br>商店名稱        | 物流種類<br>服務型態 | 物流廠商<br>取貨門市     | 訂單日期                   | 寄件代碼 ?   | 貨態         | 操作 🕜         |
|                                                                                                    |               | 2203111715454589<br>ec_1644336521 | MS123456789<br>Name | 大宗寄倉<br>取貨付款 | 7-ELEVEN<br>敦化門市 | 2022-03-24<br>13:42:59 | -        | 訂單未處理      | 變更門市<br>取消出貨 |
| A RADIE AND A RADIE AND A RADI |               | 總筆數 共3筆                           |                     |              | 目前頁次第 1          | ▼ 頁/共1頁下一頁             | Į        |            | 每頁顯示 10 筆    |
| 處理異常狀況                                                                                                    |               |                                   |                     |              |                  |                        |          |            |              |

# 01 服務介紹

| 啟用物流服務               | NewebPay 藍新 | <b>f金</b> 流                                                             |                           |                   | 會員中心 銷                 | 售中心 帳務中  | 心物流中心力           | 加值中心 訊息中心       |
|----------------------|-------------|-------------------------------------------------------------------------|---------------------------|-------------------|------------------------|----------|------------------|-----------------|
| 存入預付費用               | 物流中心        | 異常訂單處理                                                                  |                           |                   |                        |          |                  |                 |
| 黏貼寄貨單、出貨             | 列印寄貨單<br>   | <ul> <li>物流種類後方括弧內數字</li> <li>若有任何疑問,歡迎來信</li> <li>異常訂單處理規則。</li> </ul> | 為未處理異常訂單網<br>客服信箱:cs@newo | 割數。<br>ebpay.com。 |                        |          |                  |                 |
| 管理貨物狀態               | 寄件管理        | 選擇商店所有商店                                                                |                           | •                 |                        |          |                  |                 |
| 處理異常狀況               |             | <b>店到店</b> (0)                                                          | 大宗寄倉(:<br><b>待處理</b>      | 1) 待成             | 愿理訂單一                  | 筆,立即     | 解決<br>已處理        |                 |
|                      |             | 篩選異常原因 ▼                                                                | 店訂單編號  ▼                  | 請輸入商店訂單編          | 副規                     |          |                  | 查詢              |
| 篩選異常原因 ▼             |             | 藍新金流交易序號 商店代<br>商店訂單編號 商店名                                              | 號 物流種類<br>稱 服務型態          | 物流廠商<br>取貨門市      | 訂單日期                   | 寄件代碼     | 貨態               | 操作 🕈 🝞          |
| 不限定           取貨門市關店 |             | 2203111715454589 MS1234<br>ec_1644336521 Name                           | 56789 大宗寄倉<br>取貨付款        | 7-ELEVEN<br>敦化門市  | 2022-03-24<br>13:42:59 | 78500001 | 取貨門市關店,<br>請重新選取 | 重選門市( <u>2)</u> |
| ¥吊刊賠<br>             |             | 總筆數 共4筆                                                                 |                           | 目前頁次第 1           | ▼ 頁/共1頁下               | Ę        | 3                | 天數倒數不銷          |

NewebPay 藍新金流

# 02 物流設定 頁面說明

藍新金流會員專區 / 物流中心 / 物流設定

| NewebPay 藍新                                                   | 金流 會員中心 銷售中心 帳務中心 物流中心 加值中心 訊息中心                                                                                                    |  |  |  |  |  |
|---------------------------------------------------------------|----------------------------------------------------------------------------------------------------|--|--|--|--|--|
| 物流中心                                                          | 選擇商店 商店名稱(MS329541932) ▼                                                                                                    |  |  |  |  |  |
| 列印寄貨單                                                         |                                                                                                    |  |  |  |  |  |
| 異常訂單處理                                                        | 商店名稱(MS329541932)                                                                                                    |  |  |  |  |  |
| 寄件管理                                                          | 店到店 十字字合                                                                                                    |  |  |  |  |  |
| 物流設定                                                          | 后到店 人示奇启 · · · · · · · · · · · · · · · · · · ·                                                                                                    |  |  |  |  |  |
|                                                               | 7-ELEVEN                                                                                                    |  |  |  |  |  |
| 商店名稱(MS220541022) 当去的用了日下(FN+去完零含服務 申請啟用<br>啟用前請詳閱各物流廠商賠償限額說明 |                                                                                                    |  |  |  |  |  |
|                                                               | <ul> <li>賠償限額</li> <li>若發生可歸責於統一超商門市或物流中心事由(如商品毀損、遺失等),以訂單金額為判賠依據,賠償限額如下方說明:</li> <li>取貨付款:每件商品賠償金額上限為20,000元(含稅)。</li> <li>取貨不付款:每件商品賠償金額上限為4,000元(含稅)。</li> </ul> |  |  |  |  |  |

NewebPay 藍新金流

### 02 物流設定 大宗寄倉(B2C)申請啟用

藍新金流會員專區 / 物流中心 / 物流設定

通過「商店資料」、「標籤 測試」審查,即可啟用大宗 寄倉物流服務

\*限企業會員申請

1. 點擊「申請啟用」按鈕

1-1. 物流中心

1-2. 會員中心

2. 填寫廠商資訊

3. 填寫退貨設定

4. 點擊儲存按鈕,等待審查結果

5. 進行標籤測試

6. 完成申請啟用

| NewebPay 藍新式 | 會員中心                                     | 銷售中心                                                 | 帳務中心                      | 物流中心 | 加值中心 | 訊息中心 |  |  |
|--------------|------------------------------------------|------------------------------------------------------|---------------------------|------|------|------|--|--|
| 物流中心         | 選擇商店                                     | 商店名稱(MS329541932) ▼                                  |                           |      |      |      |  |  |
| 列印寄貨單        |                                          |                                                      |                           |      |      |      |  |  |
| 異常訂單處理       | 商店名稱(MS3                                 | 29541932)                                            |                           |      |      |      |  |  |
| 寄件管理         |                                          |                                                      |                           |      |      |      |  |  |
| 物流設定         | 活到活                                      | 入示句启                                                 |                           |      |      |      |  |  |
|              | 7-ELEVEN                                 | •                                                    |                           |      |      |      |  |  |
|              | 商店名稱(M                                   | S329541932)尚未啟用 7-ELEVEN 大宗寄倉                        | <b>含服務</b>                | 申請啟用 | ]    |      |  |  |
|              | <b>黑上</b> 專<br>於統一超商門市或物流中心事由(如商品毀損、遺失等) | を申請的<br>, <sub>以訂單金額</sub>                           | 【用,填<br><sub>滿判賠依據,</sub> | 寫商店  | 資訊   |      |  |  |
|              | <ul> <li>取貨付款</li> <li>取貨不付款</li> </ul>  | :每件商品賠償金額上限為20,000元(含稅)。<br>次:每件商品賠償金額上限為4,000元(含稅)。 |                           |      |      |      |  |  |

NewebPay 藍新金流

訊息中心

### 02 物流設定 大宗寄倉(B2C)申請啟用

藍新金流會員專區 / 物流中心 / 物流設定

通過「商店資料」、 「標籤 测试」審查,即可啟用大宗 寄倉物流服務

\*限企業會員申請

1. 點擊「申請啟用」按鈕

1-1. 物流中心

1-2. 會員中心

2. 填寫廠商資訊

3. 填寫退貨設定

4. 點擊儲存按鈕,等待審查結果

5. 進行標籤測試

6. 完成申請啟用

#### NewebPay 藍新金流

| 會員中心      | 基本資料                                      |
|-----------|-------------------------------------------|
| 基本資料設定    | 商店代號:                                     |
| 商店管理      | 商店中文名稱: Test                              |
| 向冶自坯      | 商店類別: 網路商店                                |
| 商店資料設定    | 商店英文名稱: Tset                              |
| 開立商店設定    | 商店網址: https://cwww.newebpay.com/          |
| 複合式商店資料設定 | 客服信箱:                                     |
| 快速收款連結    |                                           |
| 信用卡定期定額管理 |                                           |
| 批次帳單管理    | 2.0 · · · · · · · · · · · · · · · · · · · |
|           | 爭議款信箱:                                    |
|           | 客服電話: 02 - 12345678                       |
|           | 客服傳真:                                     |

金流設定 物流設定 店到店 物流服務費 交易手續費 撥款天數 服務型態 🧿 啟用狀態 物流廠商 %/筆 D:付款日 NT\$/筆 取貨付款 65元 1% D+10 申請啟用 7-ELEVEN 取貨不付款 65元 --65元 取貨付款 1% D+10 申請啟用 全家 65元 取貨不付款 取貨付款 55元 1% D+10 萊爾富 申請啟用 「申請啟用」,跳轉至 點擊 OK mart 物流設定頁面填寫商店資訊 大宗寄倉 物流服務費 交易手續費 撥款天數 啟用狀態 物流廠商 服務型態 NT\$/筆 %/筆 D:付款日 取貨付款 55元 1% D+10 7-ELEVEN 申請啟用 取貨不付款 55元

帳務中心 物流中心 加值中心

會員中心 銷售中心

NewebPay 藍新金流

#### 02 物流設定 大宗寄倉(B2C)申請啟用

藍新金流會員專區 / 物流中心 / 物流設定

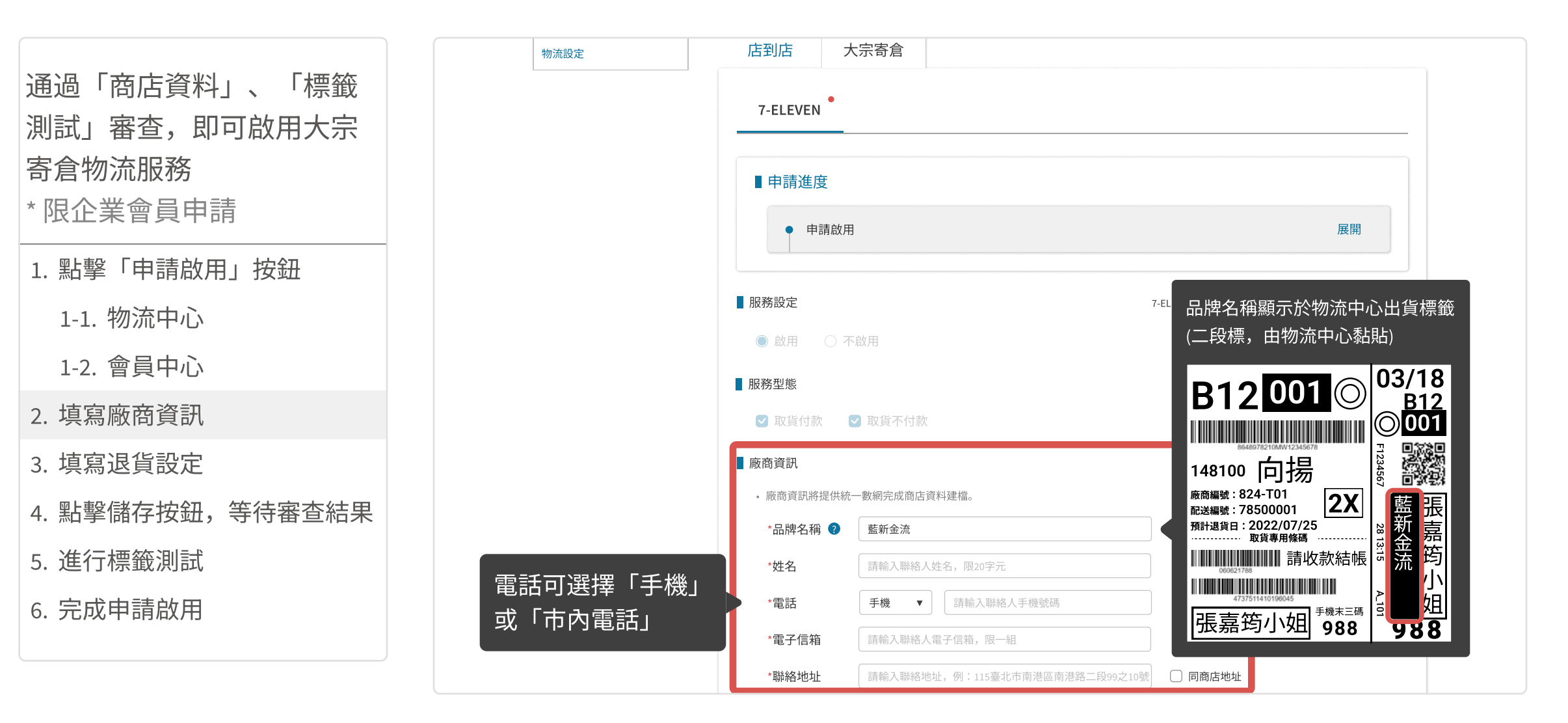

NewebPay 藍新金流

### 02 物流設定 大宗寄倉(B2C)申請啟用

藍新金流會員專區 / 物流中心 / 物流設定

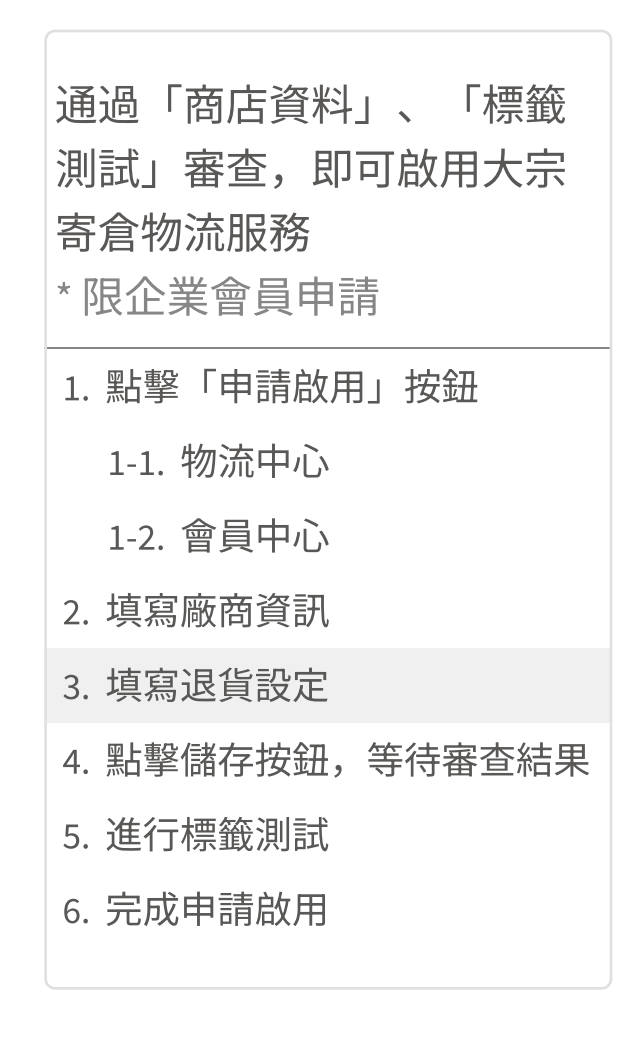

| ■服務設定                                   |                                                    | 7-ELEVEN廠商代號:(填寫資料並儲存後產生) 寄件說明 |
|-----------------------------------------|----------------------------------------------------|--------------------------------|
| ● 啟用 ○ 不                                | 啟用                                                 |                                |
| 服務型態                                    |                                                    |                                |
| ☑ 取貨付款                                  | ☑ 取貨不付款                                            |                                |
| ■廠商資訊                                   |                                                    |                                |
| • 廠商資訊將提供統                              | 一數網完成商店資料建檔。                                       |                                |
| *品牌名稱 🥐                                 | 藍新金流                                               |                                |
| *姓名                                     | 王維揚                                                |                                |
| *電話                                     | 手機 ▼ 0912345678                                    |                                |
| *電子信箱                                   | abc@gmail.com                                      |                                |
| *聯絡地址                                   | 115臺北市南港區南港路二段99之10號                               | ✔ 同商店地址                        |
| ■退貨設定                                   |                                                    |                                |
| • 買家7日未取貨或幣<br>• 物流中心將商品依<br>• 收取退貨物流商說 | л流驗退,商品退回物流中心。<br>此處設定,退回聯絡地址。<br><mark>明</mark> 。 |                                |
| *退貨週期                                   | ● 日退 ○ 週退                                          |                                |
| *收取退貨物流商                                | 昭和 新竹物流 ▼                                          | 心將依此處設定退回商品                    |
|                                         | 儲存                                                 |                                |

NewebPay 藍新金流

### 02 物流設定 大宗寄倉(B2C)申請啟用

藍新金流會員專區 / 物流中心 / 物流設定

通過「商店資料」、「標籤 測試」審查,即可啟用大宗 寄倉物流服務

\* 限企業會員申請

1. 點擊「申請啟用」按鈕

1-1. 物流中心

1-2. 會員中心

2. 填寫廠商資訊

3. 填寫退貨設定

4. 點擊儲存按鈕,等待審查結果

5. 進行標籤測試

6. 完成申請啟用

| NewebPay 藍新金流      | 會員中心 銷售中心 帳務中心 物流中心 加值中心 訊息中心                            |
|--------------------|----------------------------------------------------------|
| 物流中心               | 選擇商店 商店名稱(MS329541932) ▼                                 |
| 物流紀錄查詢             |                                                          |
| 物流寄件管理             | 商店名稱(MS329541932)                                        |
| 物流設定               | 店到店    大宗寄倉                                              |
|                    | 7-ELEVEN         申請進度         • 等待藍新與統一商店資料審查         展開 |
| 進入審查流程後<br>藍新將寄發「大 | 途無法修改資料,儲存前請再次確認資料是否正確<br>「<br>「宗寄倉申請進度通知信」至商店信箱。        |
|                    | ■服務型態                                                    |
|                    | ☑ 取貨付款   ☑ 取貨不付款                                         |
|                    | ■ 廠商資訊                                                   |

NewebPay 藍新金流

### 02 物流設定 大宗寄倉(B2C)申請啟用

藍新金流會員專區 / 物流中心 / 物流設定

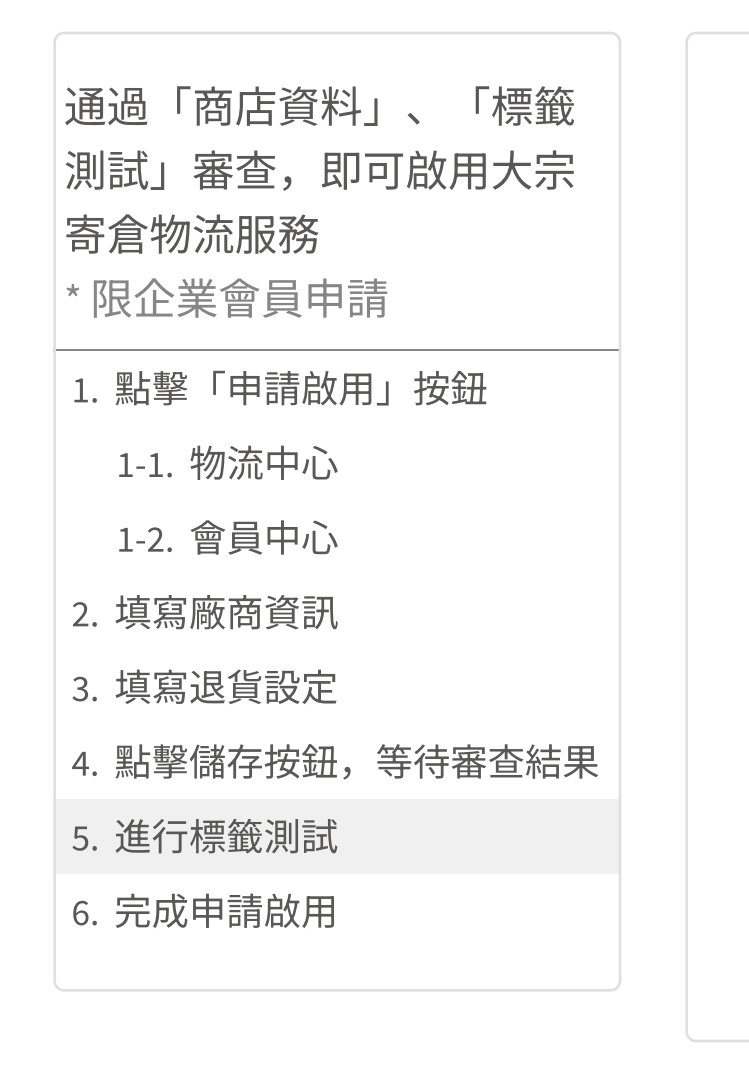

| 勿流中心      | 選擇商店 商店名稱(MS329541932)                                                                                                    |
|-----------|----------------------------------------------------------------------------------------------------|
| 勿流紀錄查詢    |                                                                                                    |
| 已封存物流紀錄查詢 | 商店名稱(MS329541932)                                                                                                    |
| 物流寄件管理    |                                                                                                    |
| 物流設定      | 店到店 大宗寄倉 人名法格 人名法格 人名法格 人名法格 人名法格 人名法格 人名法格 人名法格                                                                                                  |
|           | 7-ELEVEN       ● 通過商店資料審查,進行標籤測試         ● 申請進度       ● 取得測試標籤,掛號寄出等待審查                                                                           |
|           | <ul> <li>標籤測試</li> <li>請使用標籤紙,並以雷射印表機列印測試標籤。</li> <li>列印時請將邊界設定為無邊界。</li> <li>測試標籤請於三日內以掛號寄出,逾期將影響審查結果。(請務必保留掛號執據以備查詢)</li> <li>取得測試標籤</li> </ul> |
|           | 收件人: EC電子商務組<br>收件地址: 238新北市樹林區佳園路二段70-1號                                                                                                    |

# 02 物流設定 大宗寄倉(B2C)申請啟用

藍新金流會員專區 / 物流中心 / 物流設定

| 通過  | 「商店資 | 郢料」 | `  | 「標籤 |
|-----|------|-----|----|-----|
| 測試」 | 審查,  | 即可  | 「啟 | 用大宗 |
| 寄倉物 | 亦服務  | Š   |    |     |

\*限企業會員申請

1. 點擊「申請啟用」按鈕

1-1. 物流中心

1-2. 會員中心

- 2. 填寫廠商資訊
- 3. 填寫退貨設定
- 4. 點擊儲存按鈕,等待審查結果

5. 進行標籤測試

6. 完成申請啟用

| 物流服務設定異動通知信 |
|-------------|
|-------------|

親愛的Name,您好: 以下為物流服務設定異動通知。

| 物流種類 | 大宗寄倉                |
|------|---------------------|
| 物流廠商 | 7-ELEVEN            |
| 商店名稱 | Name                |
| 商店代號 | MS123456789         |
| 服務設定 | 啟用                  |
| 異動時間 | 2022-05-05 16:55:21 |

感謝您使用藍新金流平台

祝順頌商棋!

本電子信箱為系統自動發送通知使用,請勿直接回覆,如有任何疑問,歡迎來信以下客服專用信箱。

藍新金流 NewebPay 客服中心 誠信. 創新. 行動. 專業

客服專線:886-2-2786-3655 客服信箱:cs@newebpay.com

物流廠商回覆標籤測試結果合格後, 藍新寄發啟用通知信, 即可開始使用大宗寄倉物流服務

# 03 預付費用 預付費用異動紀錄

藍新金流會員專區 / 帳務中心 / 預付費用 / 預付費用異動紀錄

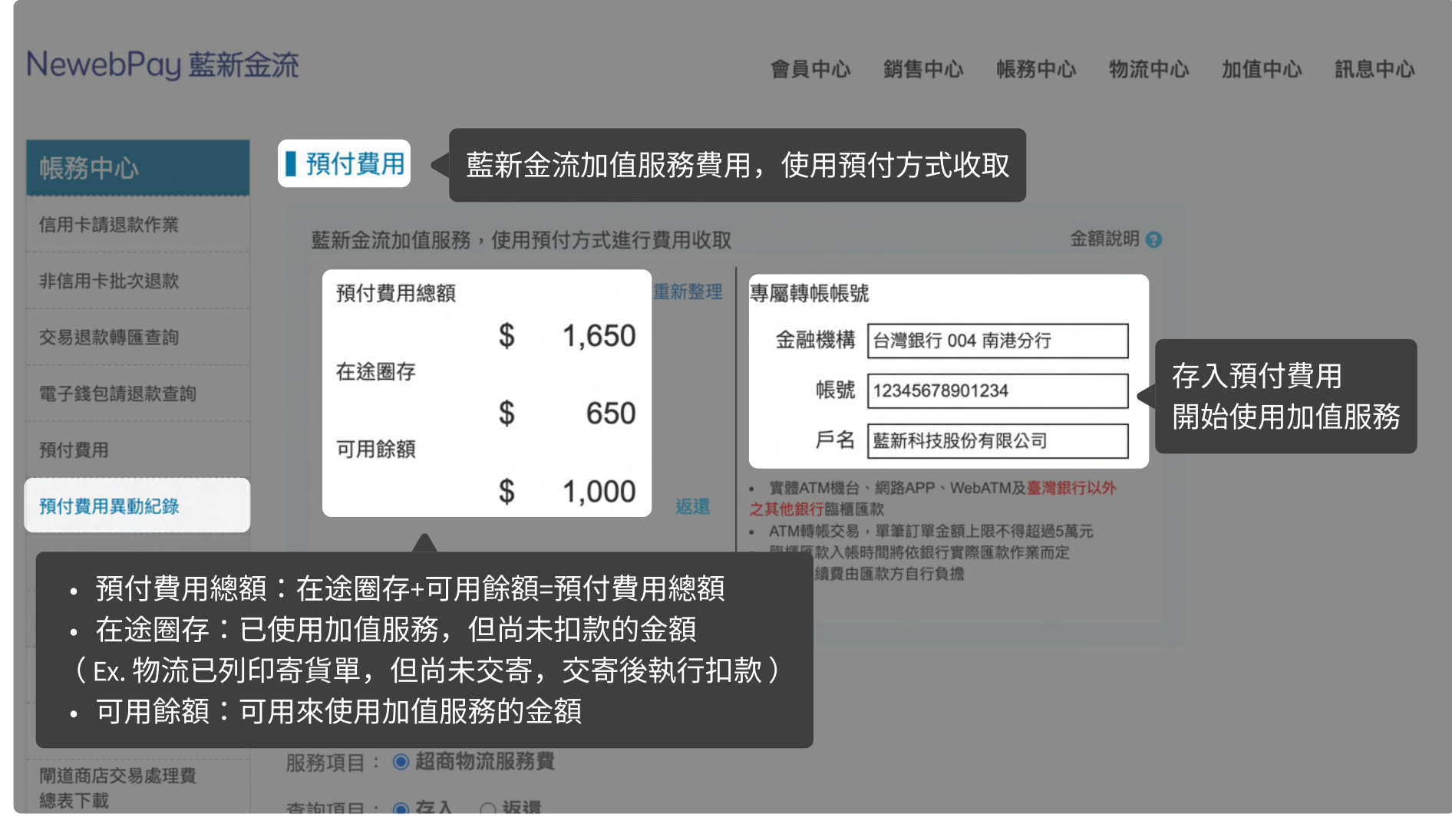

# 03 預付費用 預付費用異動紀錄

藍新金流會員專區 / 帳務中心 / 預付費用 / 預付費用異動紀錄

| NewebPay 藍新金流                                                                   | ■返還預付費用 ⑧                                                                                                    | 流中心 | 加值中心 | 訊息中心 |
|---------------------------------------------------------------------------------|----------------------------------------------------------------------------------------------------|-----|------|------|
| ● 振務中心 ● 預代 信用卡請退款作業 ● 監括                                                       | <ul> <li>預付費用可返還的金額為可用餘額,不包含在途圈存</li> <li>每個月可享有五次免手續費優惠</li> <li>請輸入本次返還金額: 1000 元整</li> </ul>                                                       | •   |      |      |
| 交易退款轉匯查詢<br>電子錢包請退款查詢                                                           | 指定金融帳戶:     請選擇金融帳戶        本次應扣手續費     NT \$     0 元整       預計入帳金額     NT \$     1000 元整                                                              |     |      |      |
| 預付費用<br>預付費用異動紀錄                                                                | <ul> <li>\$ 1,000</li> <li>&gt; 實體ATM機台、網路APP、WebATM及臺灣銀行以外<br/>之其他銀行臨櫃匯款</li> <li>ATM轉帳交易,單筆訂單金額上限不得超過5萬元</li> <li>• 臨櫃匯款入帳時間將依銀行實際匯款作業而定</li> </ul> |     |      |      |
| <ul> <li>説明</li> <li>藍新金流提供返還機</li> <li>每月享五次返還免手</li> <li>當月逾優惠次數後,</li> </ul> | 約,返還金額以可用餘額為限<br>續費優惠<br>每次返還收取手續費10元                                                                                                    |     |      |      |

# 03 預付費用 預付費用異動紀錄

藍新金流會員專區(API串接測試區) / 帳務中心 / 預付費用 / 預付費用異動紀錄

| [API串接測試區]                                                                         |                       |                            |                     |                       |             |           | 離登出時      | 寺間還有:554 | 秒登出  |
|------------------------------------------------------------------------------------|-----------------------|----------------------------|---------------------|-----------------------|-------------|-----------|-----------|----------|------|
| NewebPay 藍新金流                                                                      |                       |                            |                     | 會員中心                  | 銷售中心        | 帳務中心      | 物流中心      | 加值中心     | 訊息中心 |
| ● ● ● ● ● ● ● ● ● ● ● ● ● ● ● ● ● ● ●                                              |                       |                            |                     |                       |             |           |           |          |      |
| 信用卡請退款作業 藍新金流加值服務                                                                  | ,使用                   | 預付方式進行                     | 亏費用收取               |                       |             | 金         | 額說明 👩     |          |      |
| 非信用卡批次退款 預付費用總額                                                                    |                       |                            | 重新整理                | 專屬轉帳帳號                | Ē           | 模擬存       | <b>祥入</b> |          |      |
| 交易退款轉匯查詢                                                                           | \$                    | 1,650                      |                     | 金融機構                  | 台灣銀行 004    | 南港分行      |           |          |      |
| 電子錢包請退款查詢                                                                          | \$                    | 650                        |                     | 帳號                    | 12345678901 | 1234      |           |          |      |
| 預付費用     可用餘額                                                                      | ·                     |                            |                     | 戶名                    | 藍新科技股份      | 有限公司      |           |          |      |
| 預付費用異動紀錄                                                                           | \$                    | 1,000                      | 返還                  | • 實體ATM機台             | 、網路APP、We   | bATM及臺灣銀行 | 以外        |          |      |
| ♀ 說明                                                                               |                       |                            |                     |                       |             |           |           |          |      |
| • 【API串接測試區】提供模擬存                                                                  | 入功的                   | 能,模擬                       | 於正式現                | 環境實際存                 | 入預付費        | 開情況       |           |          |      |
| <ul> <li>可用餘額充足,即可模擬列印音</li> <li>註:模擬存入功能請見<u>https://cwww.newebpay</u></li> </ul> | 予貨單<br>. <u>com/p</u> | 互/取得答<br><u>ayment/Pre</u> | 予件代碼<br>paid/searcl | <u>n account reco</u> | ord         |           |           |          |      |
| 電子發票查詢 通行費用異動記                                                                     | 錄查                    | 詢                          |                     |                       |             |           |           |          |      |

NewebPay 藍新金流

# 03 預付費用 預付費用異動紀錄

藍新金流會員專區 / 帳務中心 / 預付費用 / 預付費用異動紀錄

| 預付費用扣款紀錄            |                                |                 | <ul> <li>臨櫃匯款</li> <li>匯款手續</li> </ul> | 入帳時間將依銀行實際匯款<br>費由匯款方自行負擔 | 作業而定       |                   |
|---------------------|--------------------------------|-----------------|----------------------------------------|---------------------------|------------|-------------------|
| 預付費用餘額明細            |                                |                 |                                        |                           |            |                   |
| 帳戶明細查詢              | ■ 貊付妻田異動記錄杏電                   | ·<br>句          | -                                      |                           |            |                   |
| 電子發票查詢              | ■ 項目員用共動記録旦日<br>服務項目: ● 超商物流服務 | □<br>費 ○預付費用返還手 | 續費                                     |                           |            |                   |
| 電道向后又 勿處 注負<br>總表下載 | 查詢項目: 🖲 存入 🛛 返還                |                 |                                        | 可查詢存入、逃                   | 反還紀錄       |                   |
|                     | 查詢區間: 不限定 🗸 🛛                  | 自 2022-06-07    | 至 2022-                                | 07-07                     |            |                   |
|                     | 查詢種類: 💿 不限定 🔾 帳                | 號後五碼 🔾 銀行代碼     | ○金額                                    |                           |            |                   |
|                     |                                |                 | 查詢                                     | 重設                        |            |                   |
|                     | 總計存入:30元                       |                 |                                        |                           |            | -                 |
|                     | 顯示第1至1筆,共1筆                    |                 |                                        |                           |            | ▲ 下載查詢結果          |
|                     | 日期                             | 服務項目            | 操作項目                                   | 轉出銀行代碼<br>轉出帳號後五碼         | 金額         | 系統處理序號            |
|                     | 2022-05-17 15:45:32            | 超商物流服務費         | 存入                                     | 004<br>52565              | NT\$50,000 | 22051715453293814 |
|                     |                                | 第一頁             | 上一頁                                    | 1 下一頁 最後一                 | 頁          |                   |

NewebPay 藍新金流

# 03 預付費用 預付費用異動紀錄

藍新金流會員專區 / 帳務中心 / 預付費用 / 預付費用異動紀錄

| 預付費用扣款紀錄  |                         | :                    | 臨櫃匯款入帳時間<br>匯款手續費由匯款 | 閒將依銀行實際匯款作業而<br>次方自行負擔 | 定      |                    |
|-----------|-------------------------|----------------------|----------------------|------------------------|--------|--------------------|
| 預付費用餘額明細  |                         |                      |                      |                        |        |                    |
| 帳戶明細查詢    | _                       |                      |                      |                        |        |                    |
| 電子發票查詢    | ▋預付費用異動記錄查該             | 3                    |                      |                        |        |                    |
| 閘道商店交易處理費 | 服務項目: 〇 <b>超商物流服務</b> 費 | <b>達</b> • 預付費用返還手續對 | 可查                   | 詢手續費的扣                 | 回、回補   | <b>捕紀</b> 録        |
| 總表下載      | 查詢項目: • 扣回 〇 回補         |                      | < 扣回                 | :自可用餘額                 | 中補扣預   | 頁付費用返還手續費          |
|           | 查詢區間: 不限定 > 目           | 自 2022-06-25 至       | 回補                   | :將多收的返                 | 還手續費   | 邊回補至可用餘額           |
|           | 查詢種類: 🖲 不限定 🔾 帳毀        | 虎後五碼 ○ 銀行代碼 ○        | 金額                   |                        |        |                    |
|           |                         |                      | 查詢                   | 重設                     |        |                    |
|           | 總計回補:10元                |                      |                      |                        |        |                    |
|           | 顯示第 1 至 10 筆,共 1 筆      |                      |                      |                        |        | ▲ 下載查詢結果           |
|           | 日期                      | 服務項目                 | 操作項目                 | 轉出銀行代碼<br>轉出帳號後五碼      | 金額     | 系統處理序號             |
|           | 2022-07-25 09:00:00     | 預付費用返還手續費            | 扣回                   | -                      | NT\$10 | B22072509000029612 |
|           |                         | 第一頁上一                | 頁 1 2                | 下一頁最後一頁                |        |                    |

NewebPay 藍新金流

# 03 預付費用 預付費用扣款紀錄

藍新金流會員專區 / 帳務中心 / 預付費用 / 預付費用扣款紀錄

| 非信用卡批次退款          | 商店代號: 全部 ~                                                                         |
|-------------------|------------------------------------------------------------------------------------|
| 交易退款轉匯查詢          | 查詢區間: 不限定 ~ 自 2022-06-02 至 2022-07-02                                              |
| 電子錢包請退款查詢         | 物流種類: 不限定 ~ 物流廠商: 不限定 ~                                                            |
| 預付費用              | 扣款狀態: 🗹 在途圈存 🗹 圈存返還 🗹 已扣款                                                          |
| 預付費用異動紀錄          | 查詢種類: ● <b>不限定</b> ○ 單號                                                            |
| 預付費用扣款紀錄          | 提供扣款狀態的金額及筆數統計結果                                                                   |
| 預付費用餘額明細          |                                                                                    |
| 帳戶明細查詢            |                                                                                    |
| 電子發票查詢            | 在途圈存: 520 元 共 8 筆 物流單已取號,但貨件尚未交寄 展在返還: 0 元 共 0 筆 店到店-取號未寄件D+10返還                   |
| 閘道商店交易處理費<br>總表下載 | □ F 应应 20                                                                          |
| 2005X   400       | 顯示第1至8筆,共8筆 顯示堂下扣款狀能                                                               |
|                   | <sup>商店代號</sup><br><sup>取號日期</sup> 商店名稱 服務種類(廠商) 服務費用 並提供交易歷程記錄                    |
|                   | MS1532427190         全家         NT\$65         12124130869         在途圈存         明細 |
|                   | MQ1532/27100                                                                       |

# 03 預付費用 預付費用餘額明細

藍新金流會員專區 / 帳務中心 / 預付費用 / 預付費用餘額明細

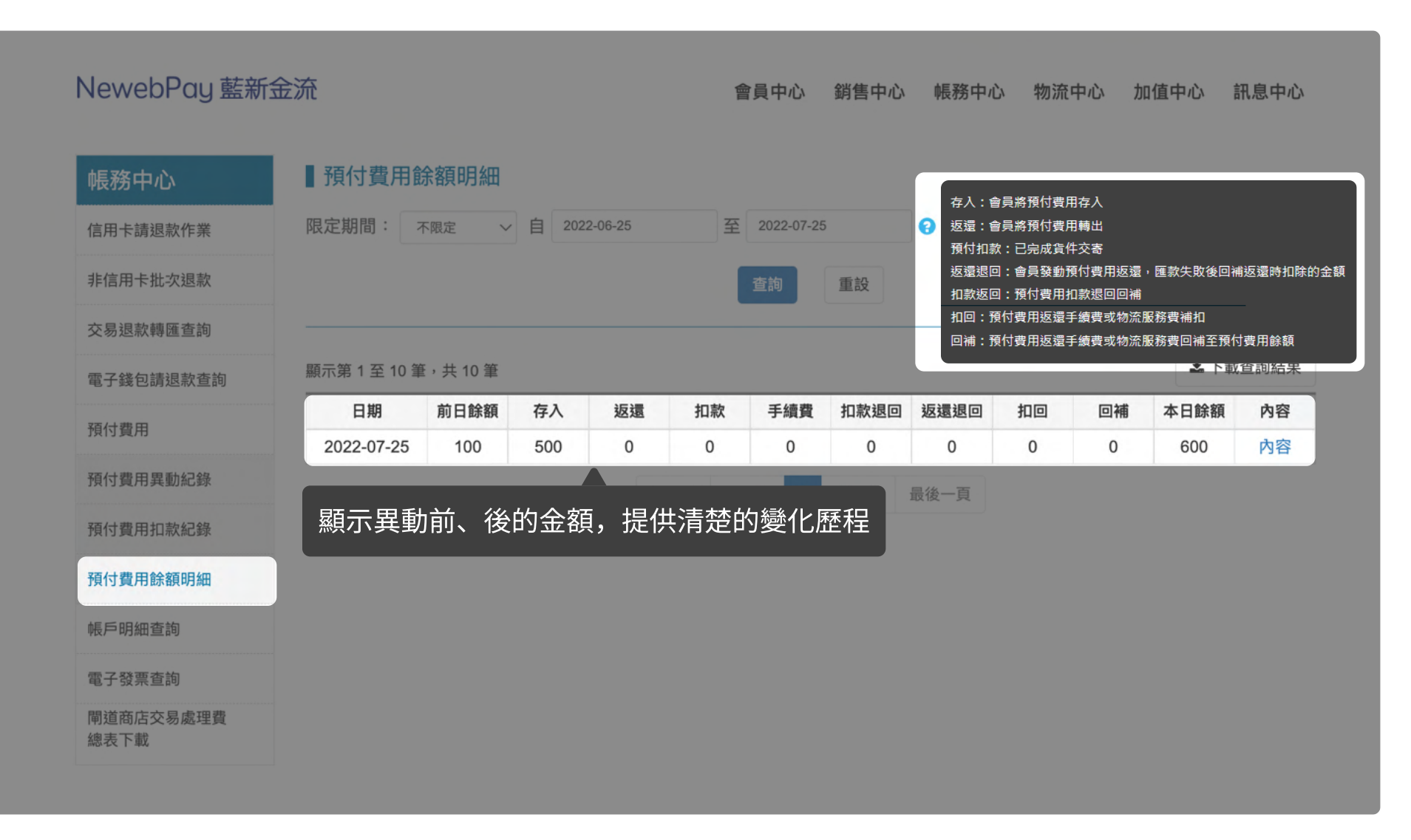

# 03 預付費用 預付費用餘額明細

藍新金流會員專區 / 帳務中心 / 預付費用 / 預付費用餘額明細

| NewebPay 藍新金                          | 流                |        |            |      | 會員  | 中心 銷售中心  | 》 帳務中心   | 物流中心 | 加值中心 | 訊息中心        |    |
|---------------------------------------|------------------|--------|------------|------|-----|----------|----------|------|------|-------------|----|
| 日 5・ご・ <del>、</del><br>檔案 常用 插入       | 版面配置 公式          | 資料     | 4 校閱 橋     | 說    |     |          |          |      | 困 -  |             | ×  |
| н9 🔹 : 🗙                              | √ f <sub>x</sub> |        |            |      |     |          |          |      |      |             | ~  |
| A                                     | В                |        | С          | D    |     | E        | F        | G    | Н    | - I - 1     |    |
| 1 處理時間                                | 處理序號             |        | 商店代號       | 處理方: | 式   | 單號       | 廠商       | 服務種類 | 服務費用 | 扣款狀況        |    |
| 2 2022-05-05 09:40:53                 | 20220505094053   | 310000 | MS12345678 | 預付扣約 | 款   | 78500001 | 7-ELEVEN | 大宗寄倉 | 55   | 已扣款         |    |
| 3 2022-05-05 11:20:16                 | 20220505112016   | 30000  | MS12345678 | 預付扣約 | 款   | 78500002 | 7-ELEVEN | 大宗寄倉 | 55   | 已扣款         |    |
| 4 2022-05-05 11:21:29                 | 20220505112129   | 30000  | M\$1652565 | 預付扣約 | 款   | 78500003 | 7-ELEVEN | 大宗寄倉 | 55   | 已扣款         | -  |
| 5                                     |                  |        |            |      |     |          |          |      |      |             |    |
| · · · · · · · · · · · · · · · · · · · |                  |        |            |      |     | + : •    |          |      |      |             | Þ  |
|                                       |                  |        |            |      |     |          |          |      |      | <b>+</b> 10 | 0% |
| 1711 200 117 M WINDOW                 | 2022-06-15 14    | 488    | 117        | 0    | 0   | 0        | 0        | 0    | 1605 | 内容          |    |
| 預付費用餘額明細                              | 2022-06-13 1     | 370    | 118        | 0    | 0   |          | 0        | 0    | 1400 | 內容          |    |
| 帳戶阳細杏詢                                | 2022-06-10 12    | 254    | 116        | 0    | 0   | 黒山       | 擊「內容」    | ,下載  | 明細 > | 內容          |    |
| 464. 673 第四 章 89                      | 2022-06-09 1     | 139    | 115        | 0    | 0   | Ų        |          |      | 1204 | 內容          |    |
| 電子發票查詢                                | 2022-06-07 9     | 12     | 227        | 0    | 0   | 0        | 0        | 0    | 1139 | 内容          |    |
| 閘道商店交易處理費                             | 2022-06-06 2     | 200    | 712        | 0    | 0   | 0        | 0        | 0    | 912  | 内容          |    |
| 總表下載                                  | 2022-06-01 1     | 00     | 300        | 200  | 0   | 0        | 0        | 0    | 200  | 内容          |    |
|                                       |                  |        |            | 第一頁  | 上一頁 | 1 下一頁    | 最後一頁     |      |      |             |    |

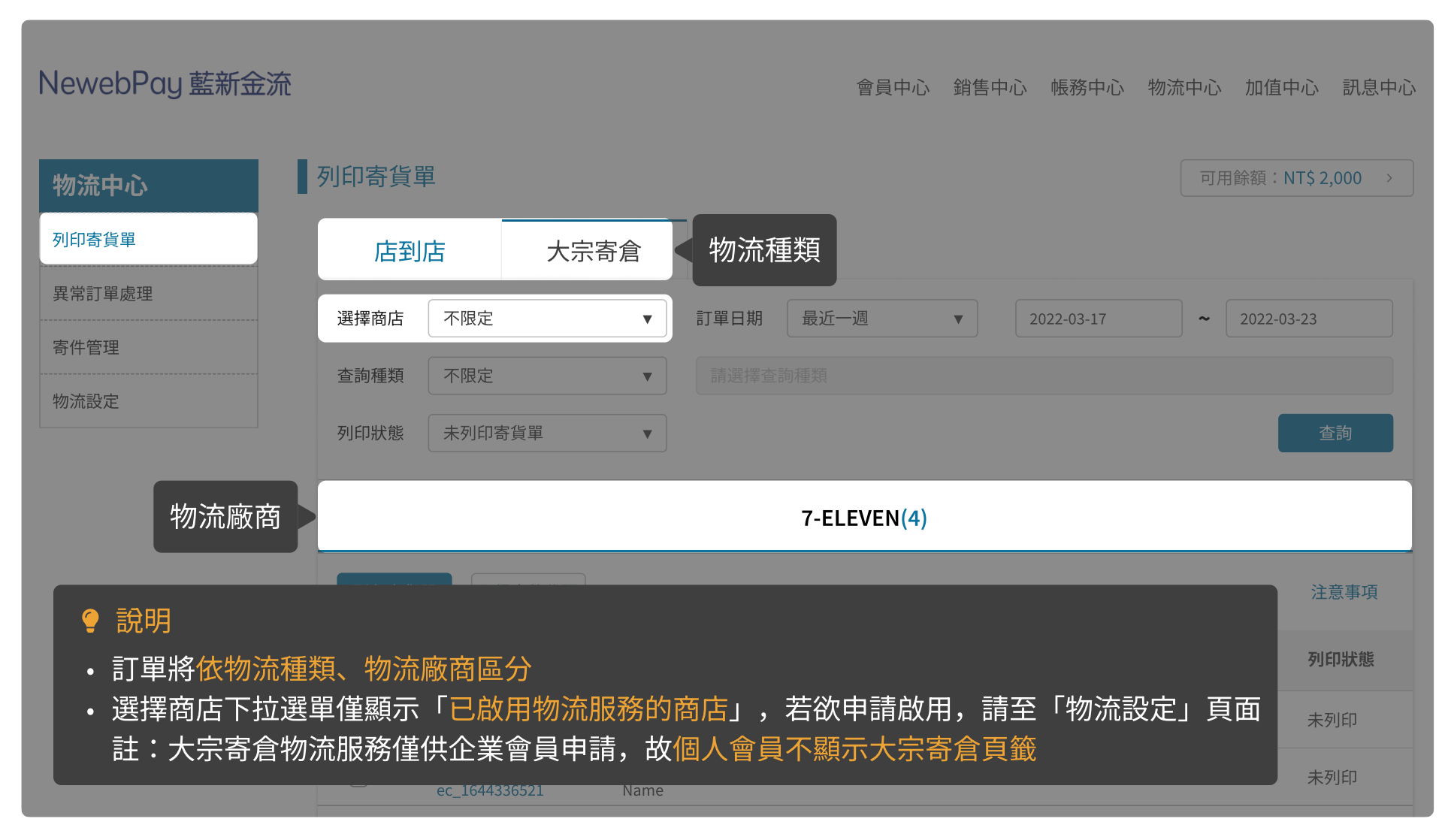

| NewebPay 藍新金           | ⋛流                            |                          |      | 會員中心        | 銷售中心 帳務中心                                  | 物流中心 加值  | 中心 訊息中心      |
|------------------------|-------------------------------|--------------------------|------|-------------|--------------------------------------------|----------|--------------|
| 物流中心                   | 列印寄貨單店到店                      |                          | 隨時   | 查看可用餘額      | ,確保餘額充知                                    | 可用餘額:    | NT\$ 2,000 > |
| 異常訂單處理                 | 選擇商店 不限。                      |                          | 訂單日期 | 最近一週        | ▼ 2022-03-17                               | ~ 2022-0 | 3-23         |
| 物流設定                   | 列印狀態未列印                       | □寄貨單 ▼                   |      |             |                                            | l        | 查詢           |
| 點擊按鉤                   | 钮,使用雷射印表机<br><sub>列印寄貨單</sub> | 幾列印寄貨單<br>               |      | 7-ELEVEN(4) |                                            |          | 注意事項         |
| <b>?</b> 說明<br>。成功列印客· | 作品 印度方預付費                     | 田                        | いま   | 服務型態 🥐      | 訂單日期 🝦                                     | 寄件代碼 🛊 🥑 | 列印狀態         |
| • 若可用餘額                | 不足,將無法列印<br>。<br>             | 与近日间的。<br>新近里<br>4336521 |      | 取貨不付款       | 2022-03-19 15:36:29<br>2022-03-20 07:26:27 | -        | 未列印          |

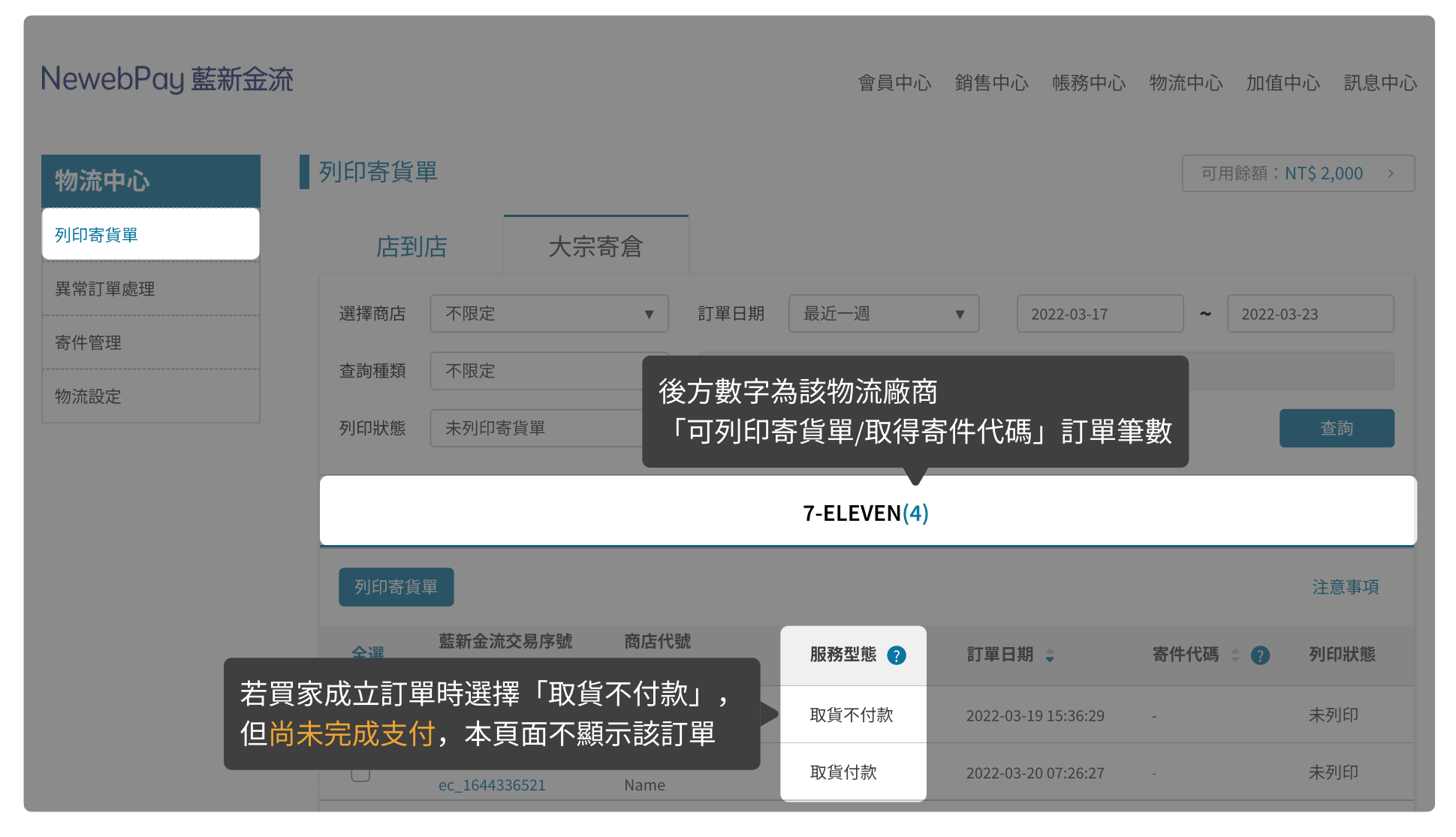

| 物流中心                                      |                                    | 列印寄貨單                                                               |            |            |            |                  |                      | 可用餘額:            | NT\$ 2,000 > |
|-------------------------------------------|------------------------------------|---------------------------------------------------------------------|------------|------------|------------|------------------|----------------------|------------------|--------------|
| 列印寄貨單                                     |                                    | - 店到店                                                               | 大宗著        | 宿          |            |                  |                      |                  |              |
| 異常訂單處理                                    |                                    |                                                                     |            |            |            |                  |                      |                  |              |
|                                           | 寄件代                                | 碼變更通知信                                                              |            |            | 訂單日期       | 最近一週             | ▼ 2022-03-17         | ~ 2022-0         | 3-23         |
| 親愛的 [商店名稱] 您好<br>您有一筆訂單寄件代碼<br>商品,並注意勿重複出 | 子:<br>「曾逾期失效,您已<br>出貨,以下為訂單資       | 已重新取號,請務必使用現行有效的寄件代碼交寄<br><sup>資料。</sup>                            |            |            |            |                  |                      |                  |              |
| ※物流資訊:                                    |                                    |                                                                     | 「甲         | ▼          |            |                  |                      |                  | 查詢           |
| 取貨門市                                      | 7-ELEVEN 敦化門                       | <b>市</b>                                                            |            |            |            |                  |                      |                  |              |
| 服務型態                                      | 取貨付款                               |                                                                     |            |            |            |                  |                      |                  |              |
| (原)寄件代碼                                   | 78500001                           |                                                                     |            |            |            | 7-ELEVEN(4)      |                      |                  |              |
| (現)寄件代碼                                   | 78500002                           |                                                                     |            |            |            |                  |                      |                  |              |
| ※訂單資訊:                                    |                                    |                                                                     |            |            |            |                  |                      |                  | 注音事項         |
| 商店訂單編號                                    | EC_1648202479                      |                                                                     |            |            |            |                  |                      |                  |              |
| 藍新金流交易序號                                  | 22040123435554                     | 288                                                                 | 易序號        | 商店代號       |            |                  | -7 89 (7) #8         | 中性心理             | 石山どの山か会に     |
| 訂單金額                                      | 450                                |                                                                     | <b> </b> 売 | 商店名稱       |            | 服務空態 🥐           | 訂単口期 ↓               | 奇件化碼 🗧 🕐         | 列印沃悲         |
| 商品名稱                                      | Product                            |                                                                     | 454589     | MS123456   | 5789       | ᇳᄯᅎᄮᆂ            |                      | 寄件代碼逾期,          |              |
| 感謝您使用 <mark>藍新金流</mark> 平                 | 台                                  |                                                                     | 521        | Name       |            | 取負个忉款            | 2022-03-19 15:36:29  | 請重新取得            | 未列印          |
| 祝順頌商棋!                                    |                                    |                                                                     | 454589     | MS123456   | 5789       | 取貨付款             | 2022-03-20 07:26:27  | -                | 未列印          |
| 本電子信箱為系統自動發                               | 送通知使用,請勿調                          | 直接回覆, 如有任何疑問,歡迎來信以下客服專用信箱。                                          | 521        | Mama       |            |                  | 2022 03 20 01.20.21  |                  |              |
| 藍新金<br>客服                                 | ⊇流 NewebPay 客月<br>g專線:886-2-2786-3 | 吸中心 <mark>誠信. 創新. 行動. 専業</mark><br>555 客服信箱:cs <u>@newebpay.com</u> | 若寄         | 件代碼<br>必使用 | 曾逾期<br>現行有 | 失效,重新耶<br>效的寄件代碼 | α號後將寄發「書<br>■交寄商品,並注 | 导件代碼變更<br>主意勿重複出 | 通知信」<br>貨    |

NewebPay 藍新金流

#### 04 列印寄貨單 大宗寄倉(B2C)出貨步驟

藍新金流會員專區 / 物流中心 / 列印寄貨單

出貨步驟: NewebPay 藍新金流 會員中心 銷售中心 帳務中心 物流中心 加值中心 訊息中心 1. 選取訂單 列印寄貨單 物流中心 可用餘額:NT\$ 2,000 2. 列印寄貨單 列印寄貨單 大宗寄倉 店到店 3. 黏貼寄貨單、交寄物流中心 異常訂單處理 不限定 最近一週 • 訂單日期 ▼ 2022-03-17 2022-03-23 選擇商店 ~ 寄件管理 不限定 查詢種類 • 物流設定 未列印寄貨單 查詢 列印狀態 • 7-ELEVEN(4) 列印寄貨單 注意事項 藍新金流交易序號 商店代號 全選 服務型態 ? 訂單日期 🖕 寄件代碼 😄 📿 列印狀態 商店訂單編號 商店名稱 2203111715454589 MS123456789 選取欲出貨的訂單 取貨不付款 未列印 2022-03-19 15:36:29 ec\_1644336521 Name MS123456789 2203111715454589 取貨付款 未列印 2022-03-20 07:26:27 ec 1644336521 Name

NewebPay 藍新金流

#### 04 列印寄貨單 大宗寄倉(B2C)出貨步驟

藍新金流會員專區 / 物流中心 / 列印寄貨單

出貨步驟: NewebPay 藍新金流 會員中心 銷售中心 帳務中心 物流中心 加值中心 訊息中心 1. 選取訂單 列印寄貨單 物流中心 可用餘額:NT\$ 2,000 2. 列印寄貨單 列印寄貨單 大宗寄倉 店到店 3. 黏貼寄貨單、交寄物流中心 異常訂單處理 不限定 • 訂單日期 最近一週 ▼ 選擇商店 2022-03-17 ~ 2022-03-23 寄件管理 不限定 \*商品已付款,請檢視證件\* 查詢種類 ▼ 物流設定 提貨人: 陳 篅 彪 列印狀態 未列印寄貨單 • \*不用檢視證件\* 提貨人:陳策彪 7-ELEVEN(4) 配送编號:82478500141 門市:統一昆陽門市 896539 列印寄貨單 藍新金流交易序號 商店代號 服務型態 ? 訂單 商店名稱 \*896539824T4078500141\* 點擊按鈕,列印寄貨單 MS123456789 門市進貨日期: 2022/04/12 取貨不付款 202 Name 門市退貨日期: 2022/04/19 2203111715454589 MS123456789 廠商名稱:會員企業名稱  $\bigcirc$ • 請使用標籤紙,並以雷射印表機列印 廠商訂單編號:1649655176 客服專線:商店客服電話 • 一張A4標籤紙可列印六張寄貨單 網址:商店網址

NewebPay 藍新金流

#### 04 列印寄貨單 大宗寄倉(B2C)出貨步驟

藍新金流會員專區 / 物流中心 / 列印寄貨單

出貨步驟:

1. 選取訂單

2. 列印寄貨單

3. 黏貼寄貨單、交寄物流中心

- 材積限制:最長邊 <= 45,長+寬+高合計<= 105(單位:公分)。
- 重量限制:大宗寄倉<=10公斤
- 須使用上、下方平整的包材,商品不可裸露、不為透明包裝。
- 將寄貨單完整實貼於包裹最大面積左上角處。
- 商品不可散裝到貨,需額外以外裝紙箱保護(單件商品亦同)。
  - \*進/退貨時間請遵照物流中心規定,詳見「07 寄件說明」

大宗寄倉

• 7-ELEVEN:建議於取得寄件代碼隔日將商品交寄至物流中心,最遲需於取 得寄件代碼日起算15天內(D+15)完成交寄。

NewebPay 藍新金流

## 05 寄件管理 頁面說明

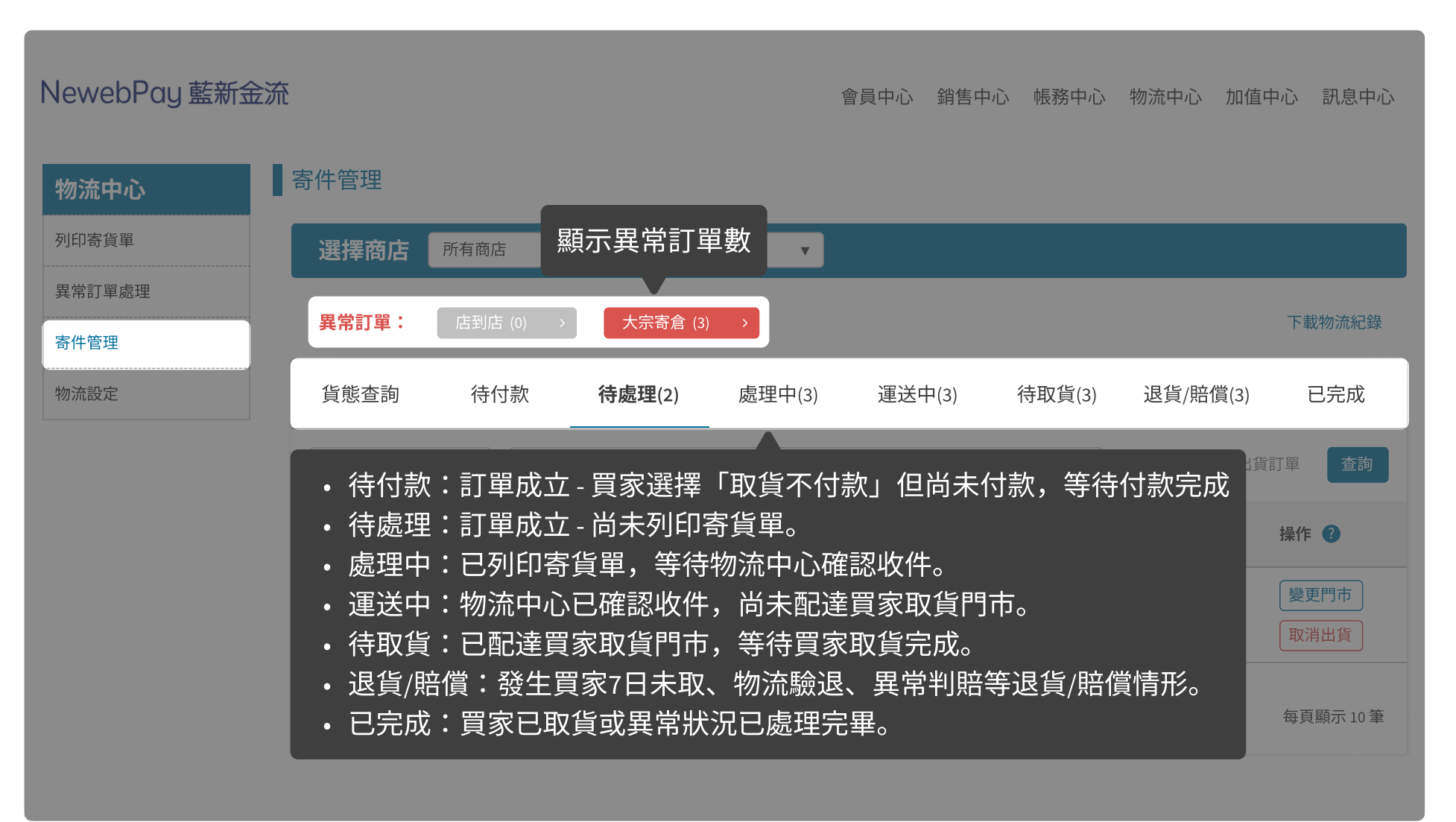

NewebPay 藍新金流

# 05 寄件管理 頁面說明

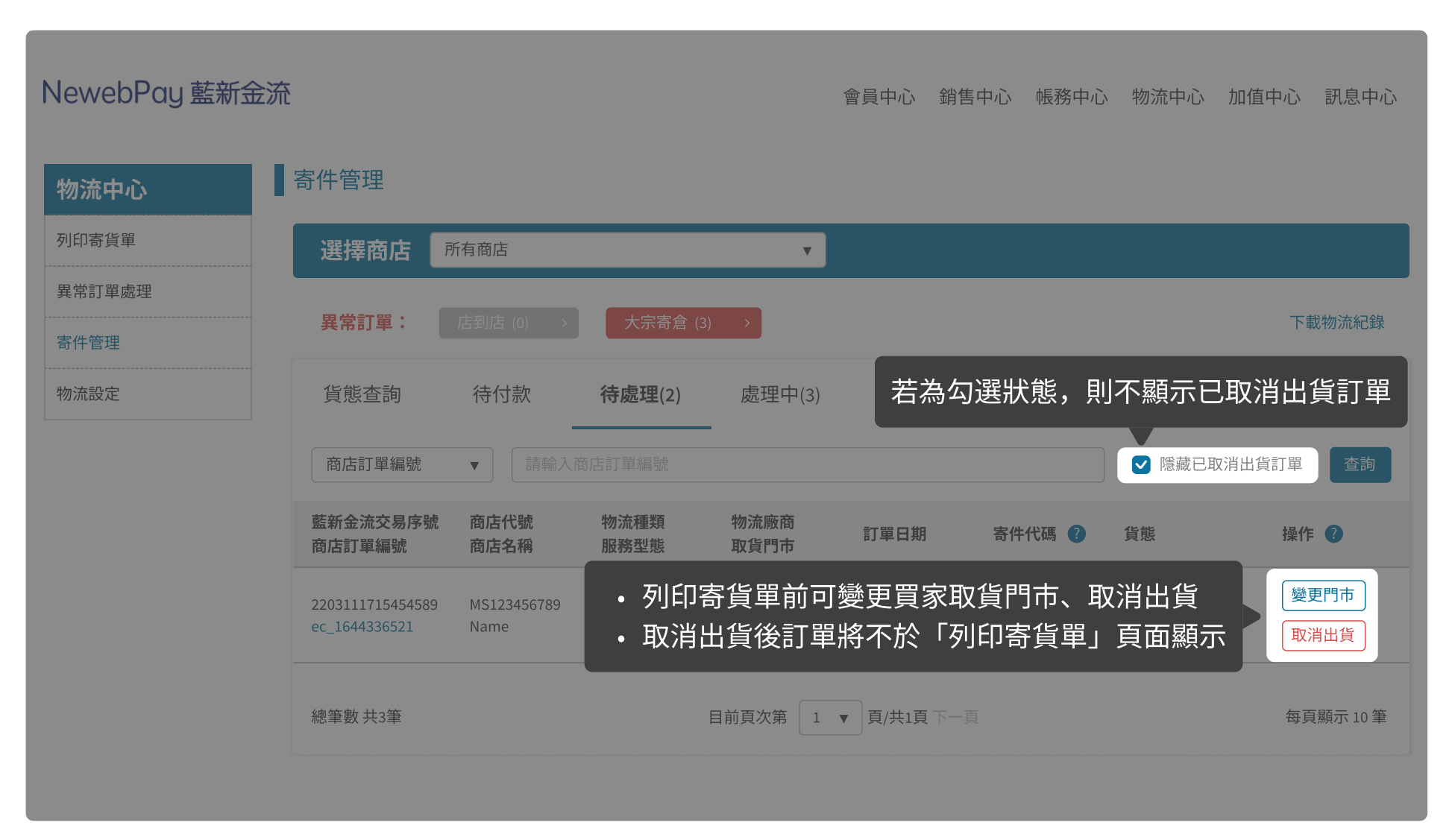

#### NewebPay 藍新金流

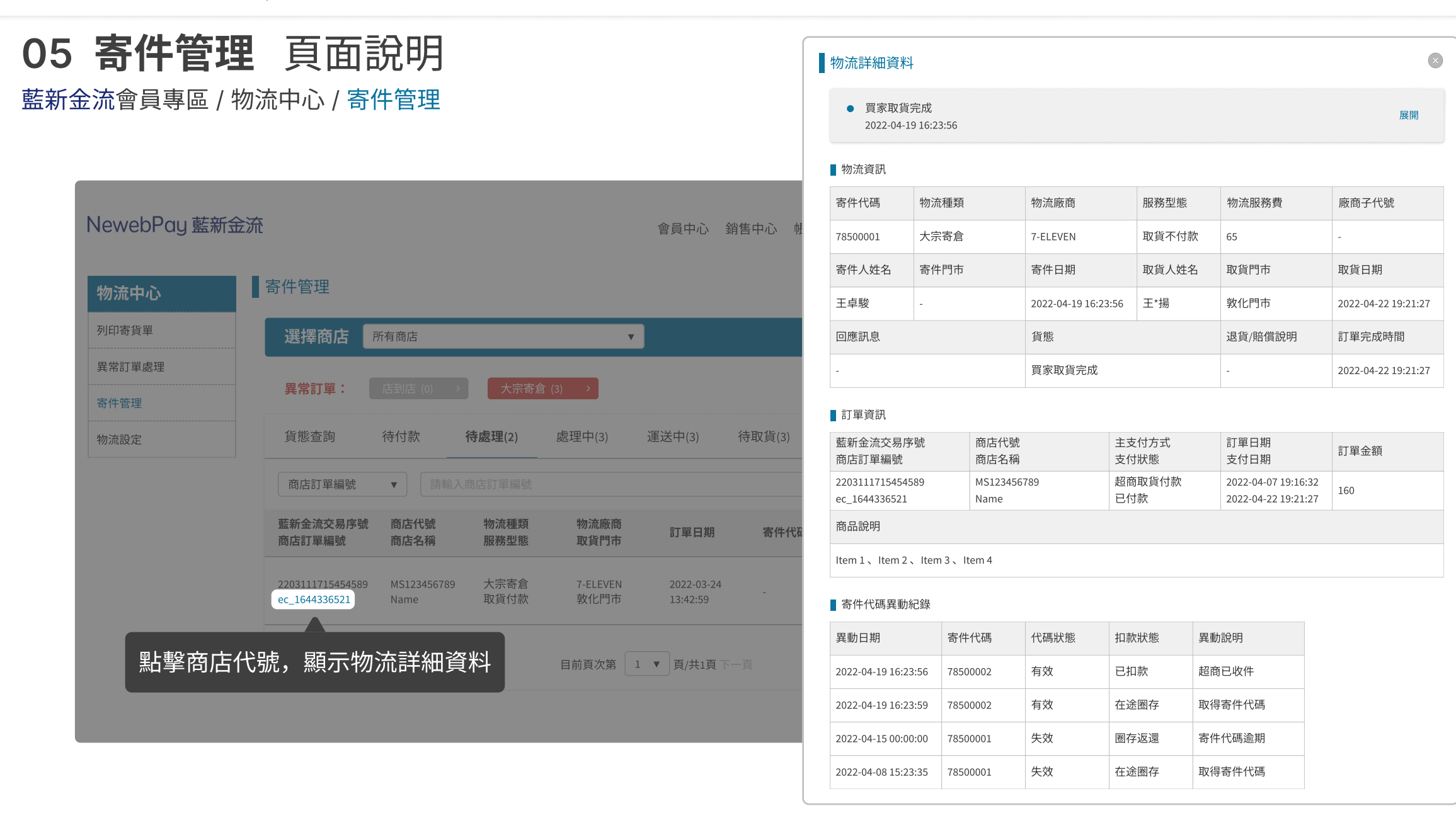

NewebPay 藍新金流

## 05 寄件管理 頁面說明

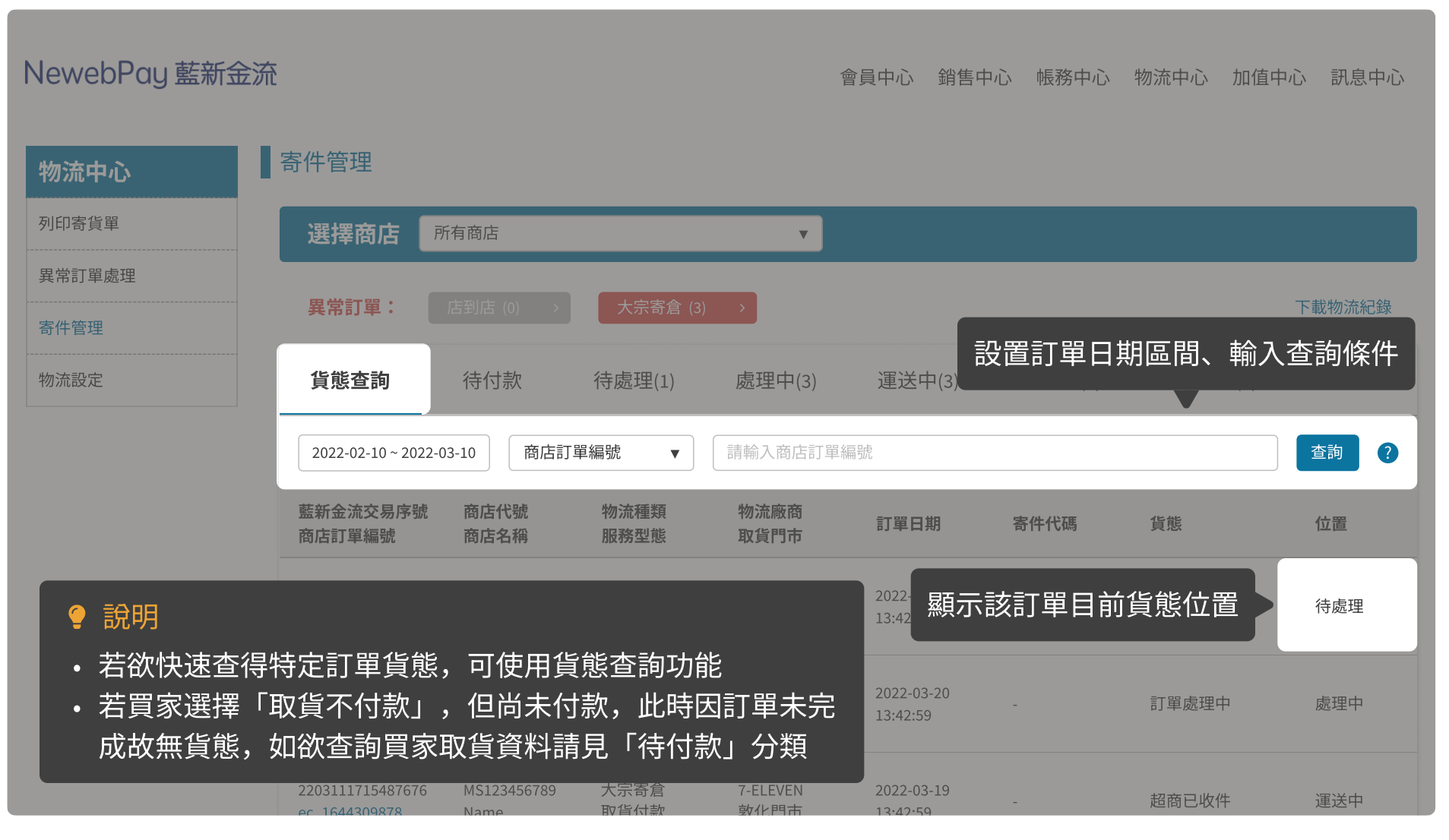

NewebPay 藍新金流

# 05 寄件管理 頁面說明

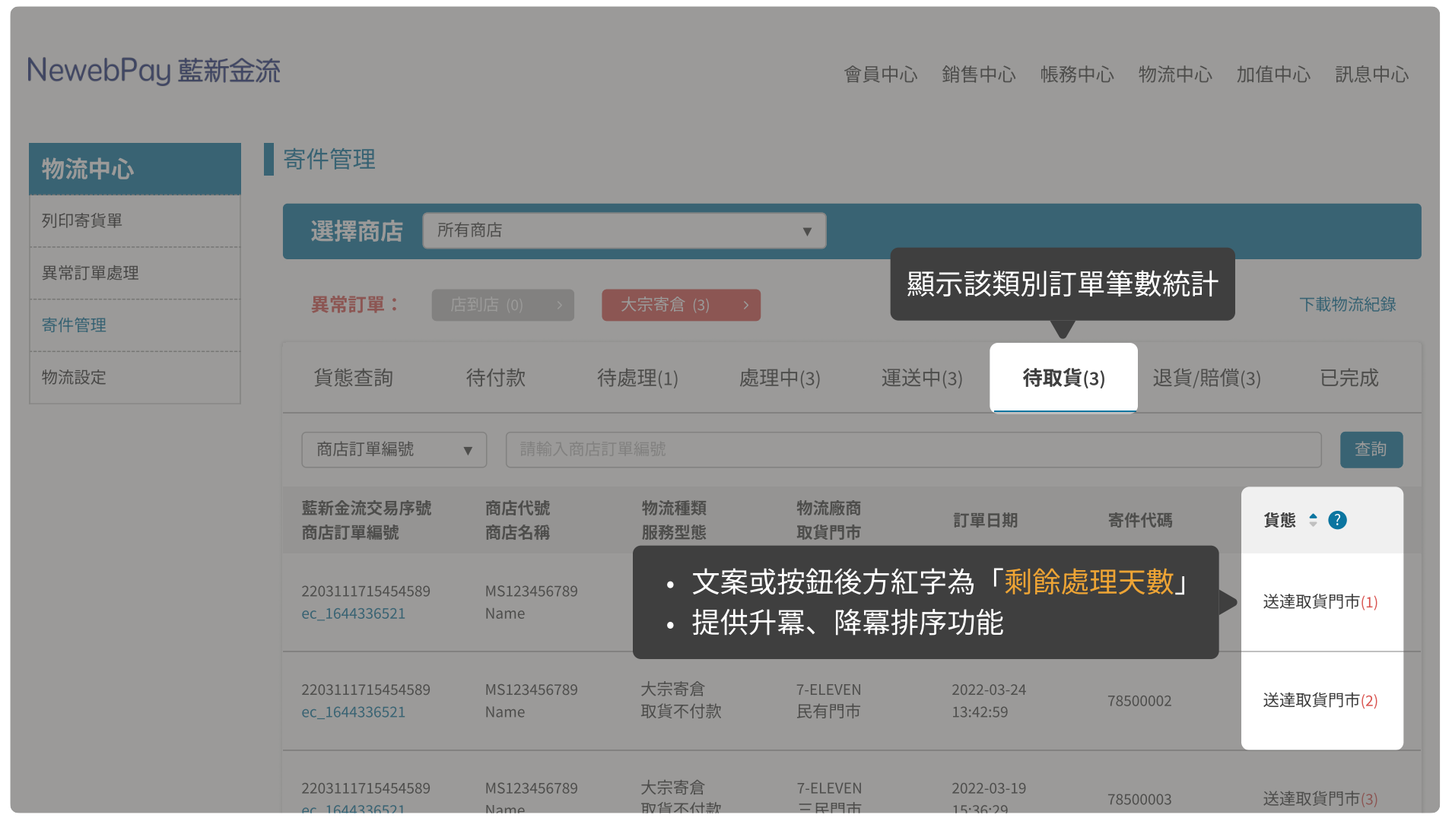

NewebPay 藍新金流

# 05 寄件管理 頁面說明

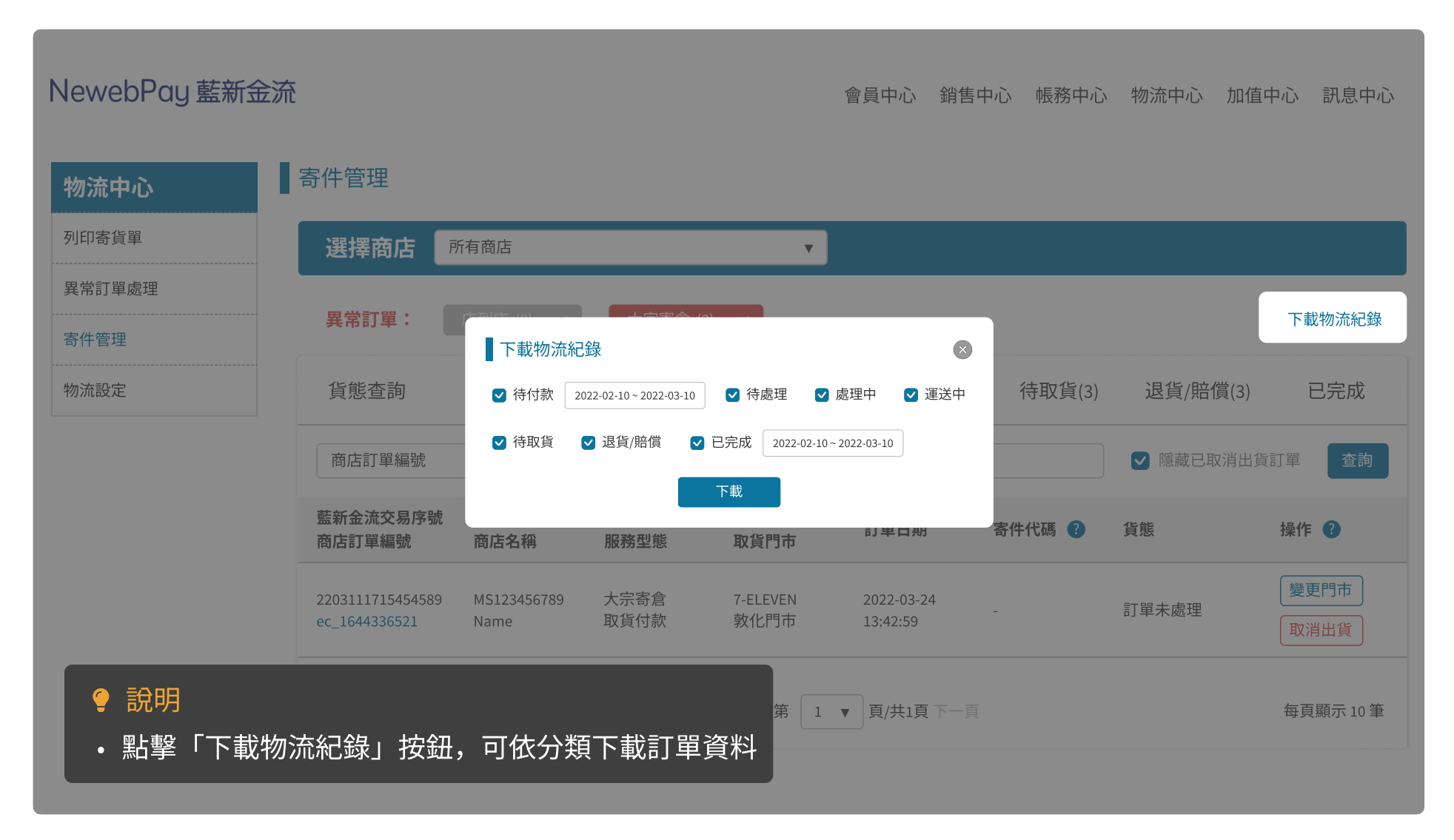

# 06 異常訂單處理 頁面說明

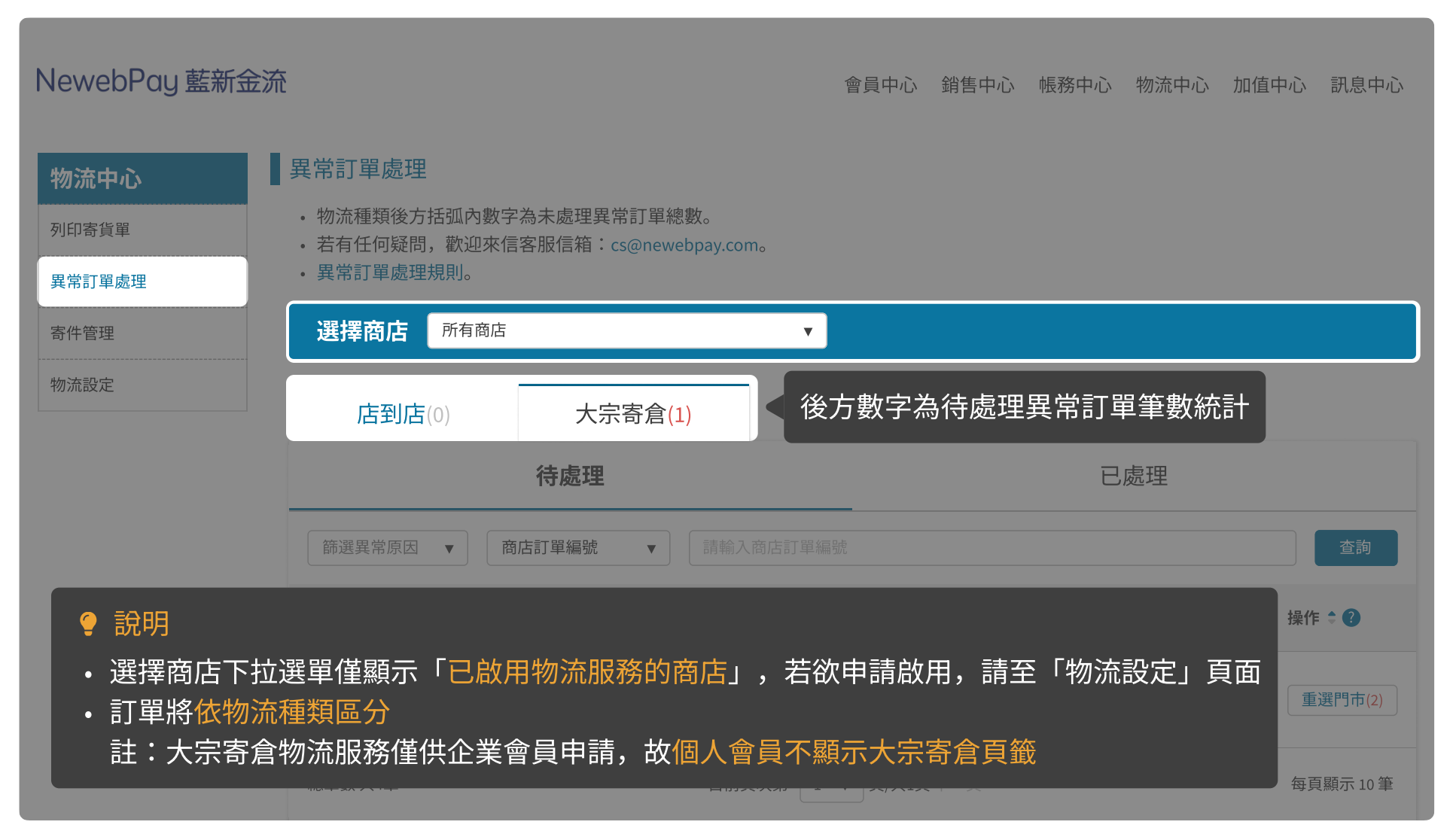

# 06 異常訂單處理 頁面說明

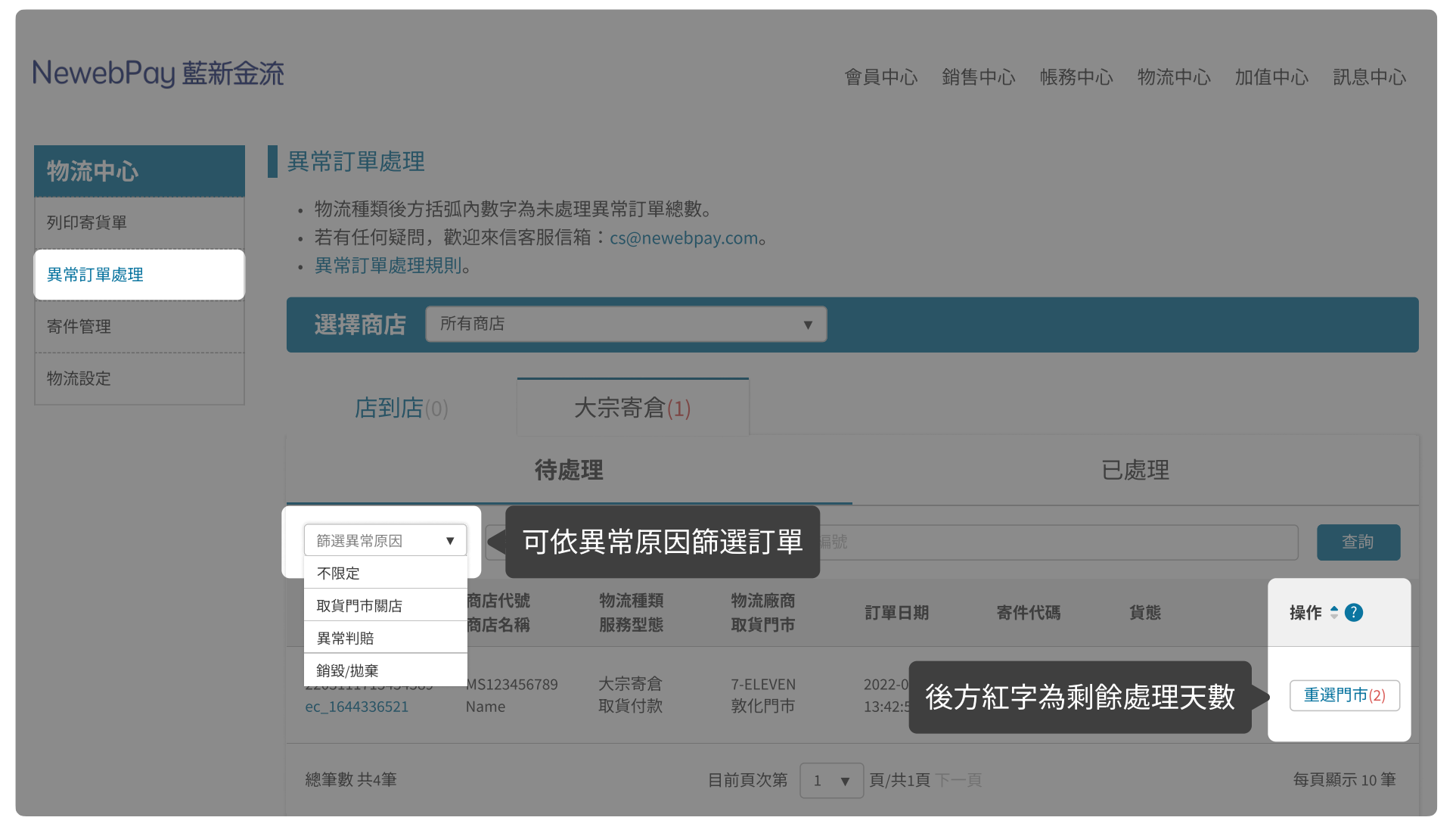

NewebPay 藍新金流

# 06 異常訂單處理 頁面說明

| New            | Pay 藍新金流                                                                                                    |
|----------------|----------------------------------------------------------------------------------------------------|
| 物流             | → おおいたので、「「「」」の「「」」、「」」、「」、「」、「」、「」、「」、「」、「」、「」、「」、「」、「                                                        |
| 列印寄            | 選擇商店」所有商店                                                                                                    |
| 異常訂:<br>寄件管    | 展理           異常訂單:         店到店 (0)         >         大宗寄倉 (1)         >         下載物流紀錄                         |
| μ/m.≻+ =⊓υ     |                                                                                                    |
| NewebPay 藍新    | 流                                                                                                    |
| 物流中心<br>列印寄貨單  | 異常訂單處理       位置         •物流種類後方括弧內數字為未處理異常訂單總數。          •若有任何疑問,歡迎來信客服信箱:cs@newebpay.com。          •異常訂單處理規則。 |
| 異常訂單處理<br>寄件管理 | ● 其用目 单质性 成本。<br>選擇商店 所有商店 ▼                                                                                   |
| 物流設定           | 店到店(0) 大宗寄倉(1)<br>♀ 説明                                                                                         |
|                |                                                                                                    |
|                | 御選異常原因 ▼ 商店訂單編號 ▼ 請輸入商店訂單編號 查 2 2 2 2 2 2 2 2 2 2 2 2 2 2 2 2 2 2                                              |

#### 06 異常訂單處理 取貨門市關店

- 當超商門市遇歇業/裝潢/位移/更名/轉店號...等狀況時,物流廠商通知門市關店、無法配送。
- 請於收到通知後盡速重選門市,於截止期限前完成。

買家通知:取貨門市關店通知信+簡訊

賣家通知:異常訂單處理通知信

\*逾期將依退貨設定,由物流中心直接退回。

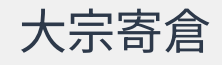

7-ELEVEN: 收到通知後第4日(D+3) 10:00 前重選取貨門市。

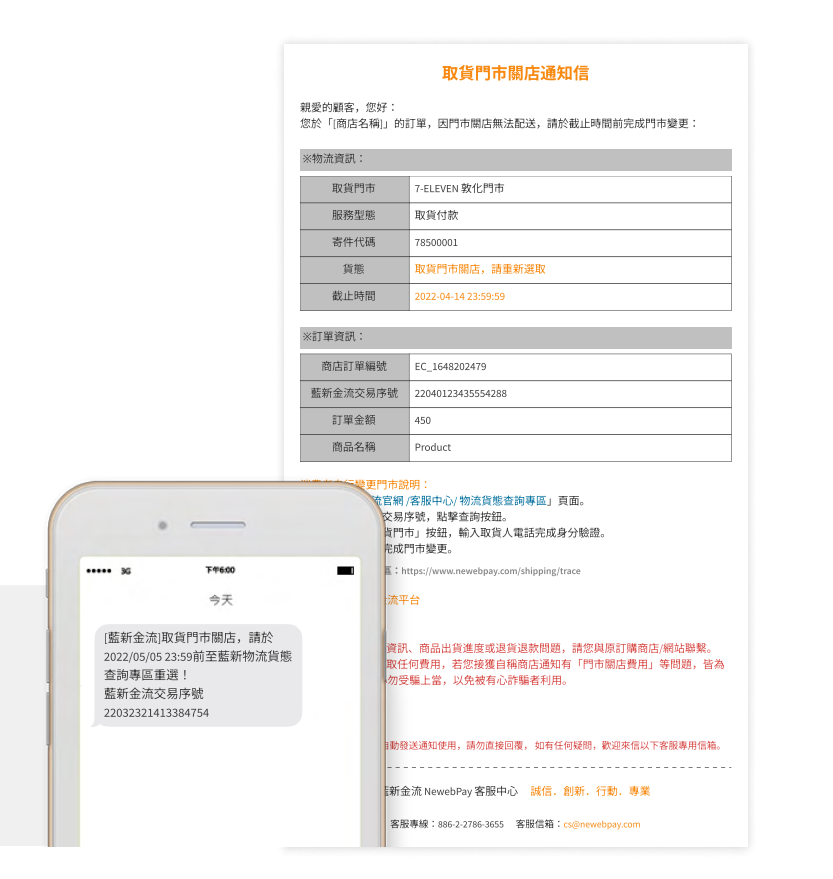

## 06 異常訂單處理 取貨門市關店 - 買家變更門市

藍新金流會員專區 / 客服中心 / 物流貨態查詢專區 (https://www.newebpay.com/shipping/trace)

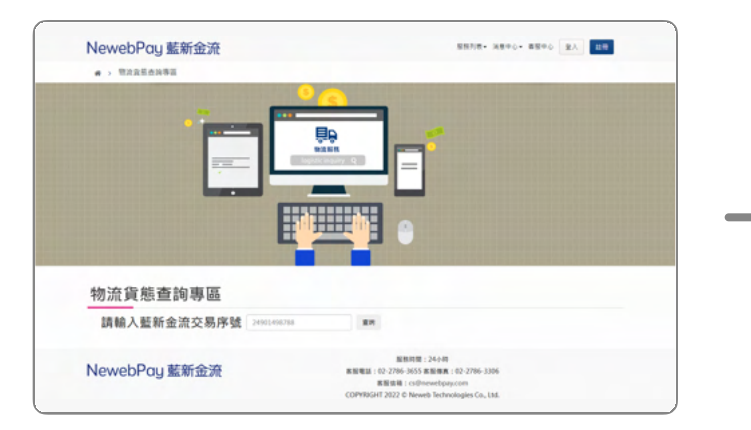

輸入藍新金流交易序號

| Action     Application       Action        · 請選擇行作可整件       · 請選擇行作可整件       · 請選擇行作可整件       · 請選擇行作可整件       · 請選擇行作       · 請選擇行應       · 請選擇行應       · 如關行       · 和國       · 和國       · · 和國       · · ·       · ·       · ·       · ·                                                                                                    | ELEVEN                    | 地圖查      | 詢系統                      | 6 810 2.15     | 177 円市久福 | 三 日本内部        |   |
|----------------------------------------------------------------------------------------------------|---------------------------|----------|--------------------------|----------------|----------|---------------|---|
| 算不付款取員時, 僕出派員取件人相同的身分證明文件方可取件。<br>為总编編<br>為選擇聯合<br>合北市 ~<br>推擇標明 41、市、區<br>南海區 ~                                                                                                    | 1 5 1                     | ab       |                          | 20) 100000     |          | in the second |   |
| Acuma()     - 読度得内市 (次応為無限性者/ 吹件細胞門市)     対理得称     合成市     本     (成用市     合成市     本     (成用市     合成市     本     (成用市     合成市     本     (成用市     合成市     本     市     (成用市     合成市     本     本     市     市 | <b>双货不付款取货時,需出</b> :      | 示與取件     | 人相同的身分證明文                | 2件方可取件。        |          |               | _ |
| 講選業務市<br>台方市                                                                                                    | 為必須欄位                     |          | • 請選擇門市 (灰雨              | 医為無開放寄 / 收件服務門 | 5市)      |               |   |
|                                                                                                    | 請選擇縣市                     |          | 白銀門市                     |                |          |               |   |
| 請選擇欄 - 鎮 - 市 - 區<br>向市區 →<br>前選擇時週<br>- 向局路 →                                                                                                    | 台北市                       | ~        | 台北市南港區向                  | 间隔路166號1樓      |          |               |   |
| 向和弦 ~<br>講習手時間<br>向開路 ~                                                                                                    | 請選擇鄉、鎮、市、區                |          |                          |                |          |               |   |
| 請選擇時間<br>向陽路 ~                                                                                                    | 南港區                       | ~        |                          |                |          |               |   |
| (1)周期 ~                                                                                                    | 請選擇街道                     |          |                          |                |          |               |   |
|                                                                                                    | 向陽路                       | ~        |                          |                |          |               |   |
|                                                                                                    |                           |          |                          |                |          |               |   |
|                                                                                                    | 017 President Chain Store | Corporat | ion. All rights reserved | d.             |          |               |   |
| )17 President Chain Store Corporation, All rights reserved.                                                                                                    |                           |          |                          |                |          |               |   |
| 017 President Chain Store Corporation. All rights reserved.                                                                                                    |                           |          |                          |                |          |               |   |

超商地圖重選門市

| 請輸入藍新金流3<br>查詢結果    | 8易序號  | 220401         | 2343555 | 54288 重時         |        |              |                    |
|---------------------|-------|----------------|---------|------------------|--------|--------------|--------------------|
|                     |       | 交易日期           | ,       | <b>1684</b> 8000 | in B   | non<br>Vical |                    |
|                     |       | •              |         | • •              |        | •            |                    |
|                     |       | 04/08<br>23:22 |         | 04/11            |        |              |                    |
| 取貨門市關轉,請重選取貨        | 即市    |                |         |                  |        |              |                    |
| 藍新金流交易序號<br>訂單欄號 商店 | 代號 商店 | 名稱 訂           | 單金額     | 交易日期             | 物流類型   | 取貨門市<br>取貨地址 | 指作                 |
|                     |       |                |         |                  | 超商大宗寄倉 | 7-ELEVEN 較化  | ani termo do ma da |

點擊「重選取貨門市」

| 請輸入藍新<br>E詢結果                | ·金流交易序  | F號 220 | 4012343555 | 4288 重的    |      |              |    |
|------------------------------|---------|--------|------------|------------|------|--------------|----|
|                              |         | 288    |            | unean esta | 66 E | W.T.         |    |
|                              |         | •      |            | • •        |      | •            |    |
|                              |         | 04/0   | 8          | 04/31      |      |              |    |
|                              |         |        |            | O'O'A'A    |      |              |    |
|                              |         | 23:2   | 2          |            |      |              |    |
| (件門市關轉,詳                     | 青重選取件門市 | 23:2   | 2          |            |      |              |    |
| 2件門市關轉,計<br>藍新金流交易序號<br>訂單編號 | 青重選取件門市 | 232    | 訂單金額       | 交易日期       | 物流類型 | 設貸門市<br>取貨地址 | 操作 |

點擊 「確認修改」

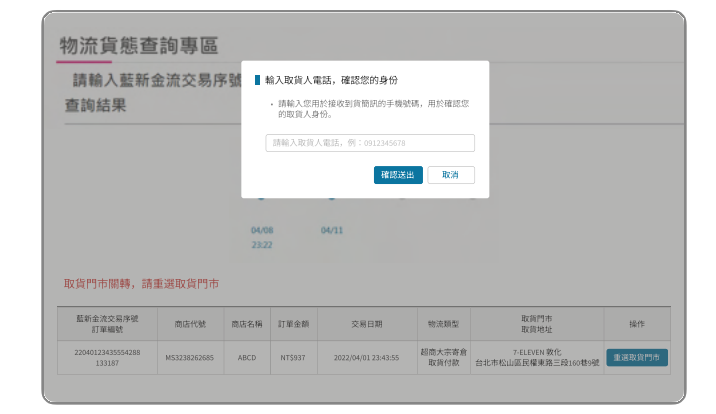

#### 輸入取貨人電話驗證身份

| 請輸入<br>查詢結點 | .藍新金流:<br>果               | 交易序號          | 2204012343   | 15554288 | 重的                  |                |                                    |
|-------------|---------------------------|---------------|--------------|----------|---------------------|----------------|------------------------------------|
|             |                           | 2             |              | 超自己收件    | 888255              | enn<br>enne    |                                    |
|             |                           |               | •            |          |                     |                |                                    |
|             |                           | 0             | 4/08<br>3:22 | 04/11    |                     |                |                                    |
| 85          | 新金流交易序號<br>訂單編號           | 商店代號          | 商店名稱         | 訂單金額     | 交易日期                | 物流類型           | 取貨門市<br>取貨地址                       |
| 22          | 040123435554288<br>133187 | M\$3238262685 | ABCD         | NT\$937  | 2022/04/01 23:43:55 | 超商大宗寄倉<br>取貨付款 | 7-ELEVEN 民有<br>105台北市松山區民權東路三段105岁 |
|             |                           |               |              |          |                     |                |                                    |

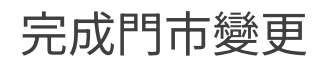

#### 06 異常訂單處理 取貨門市關店 - 賣家變更門市 藍新金流會員專區 / 物流中心 / 異常訂單處理

#### 異常訂單處理通知信

| 親愛的 [商店名稱] 您好<br>以下為異常處理訊息,<br>通。 | :<br>如有任何疑問,歡迎來信客服信箱,藍新將協助與物流廠商溝 |
|-----------------------------------|----------------------------------|
| ※異常狀態:                            |                                  |
| 寄件代碼                              | 78500001                         |
| 物流資訊                              | 7-ELEVEN 大宗寄倉                    |
| 原取貨門市                             | 敦化門市                             |
| 貨態                                | 取貨門市關店,請重新選擇                     |
| 截止期限                              | 2022-05-05 23:59                 |

#### 接收異常訂單處理通知信

| NewebPay                                | J 藍新金流  |                                                     |                      |                          |                  | 會員中心 銷                 | 唐中心 《 | 長務中心 物注 | 流中心           | 加值中心 | 訊息中心     |
|-----------------------------------------|---------|-----------------------------------------------------|----------------------|--------------------------|------------------|------------------------|-------|---------|---------------|------|----------|
| 物流中心<br>列印香貨單<br>異常訂單處理<br>客件管理<br>物流設定 | 退貨門     | 異常訂單處理<br>·物流種類後方括<br>·若有任何疑問。<br>·異常訂單處理想<br>市變更詳情 | 孤内數字為未處 載 迎来信客服信 制 。 | 理異常訂單總數。<br>箱:cs@newebpa | iyi.como         |                        |       |         |               | 8    |          |
|                                         | 變       | 更時間                                                 | 物流種類                 | 物流廠商                     | 5                | 原寄件門市                  | ī     | 指定证     | B貨門7          | ō    |          |
|                                         | 2022/03 | /18 15:16:27                                        | 大宗寄倉                 | 7-ELEVE                  | v                | 敦化門市                   |       | 向持      | 湯門市           |      | 查询       |
|                                         |         | 重新重点父亲序航<br>商店訂單編號                                  | 原居石橋<br>商店名稱         | 和GURMEAR<br>服務型部         | 和加坡网<br>取貨門市     | 訂單日期                   | 寄件件   | (調 消害   | 8             | 級作   | • 0      |
|                                         |         | 2203111715454589<br>ec_1644336521                   | MS123456789<br>Name  | 大宗寄倉<br>取貨付款             | 7-ELEVEN<br>敦化門市 | 2022-03-24<br>13:42:59 | 78500 | 101 間目  | 们市開店。<br>E新選取 | 1    | 選門5市(2)  |
|                                         |         | 總筆數共4筆                                              |                      |                          | 目前页次第            | 1 • 页/共1页下             |       |         |               | 45 J | 1順示 10 筆 |

變更完成 等待物流重出貨

| NewebPay 藍新 | 金流                                                 |                     |               |                  | 會員中心                 | 銷售中心         | 根務中心   | 物流中心            | 加值中心       | 訊息中心             |
|-------------|----------------------------------------------------|---------------------|---------------|------------------|----------------------|--------------|--------|-----------------|------------|------------------|
| 物流中心        | 異常訂單處理                                             |                     |               |                  |                      |              |        |                 |            |                  |
| 列印容負單       | <ul> <li>物流種類後方括弧</li> </ul>                       | 1内数字為未處             | 理異常訂單總        | 敢。               |                      |              |        |                 |            |                  |
| 異常訂單處理      | <ul> <li>: 若何甘可疑问, </li> <li>: 異常訂單處理規則</li> </ul> | osmaenna<br>I.      | ag - csignewe | opay.com,        |                      |              |        |                 |            |                  |
| 寄件管理        | 選擇商店 所                                             | 有商店                 |               | *                |                      |              |        |                 |            |                  |
| 物流設定        | atomiato                                           | _                   |               |                  |                      |              |        |                 |            |                  |
|             | 「日本町日本(0)                                          |                     | 大示奇扂(1        | )                |                      |              |        |                 |            |                  |
|             |                                                    | 待威                  | 璭             |                  | _                    |              | E      | 已處理             |            |                  |
|             | 節選異常原因 ▼                                           | 商店訂單框               | et v          | 清轮入资店订单编         | <u>1</u> 2           |              |        |                 |            | 查询               |
|             | 蓋新金流交易序破<br>商店訂單編號                                 | 商店代號<br>商店名稱        | 物流種類<br>服務型態  | 物流廠商<br>取貨門市     | 訂單日期                 | 9 <b>8</b> 1 | 牛代碼    | 貨幣              | <b>接</b> 个 | E 0 0            |
|             | 2203111715454589<br>ec_1644336521                  | MS123456789<br>Name | 大宗寄倉<br>取貨付款  | 7-ELEVEN<br>敦化門市 | 2022-03-<br>13:42:59 | 24 78        | 500001 | 取貨門市開。<br>請重新選取 | 8.         | 5877 <b>市(2)</b> |
|             | 總筆数 共4筆                                            |                     |               | 目前頁次第 1          | ▼ 頁/共13              | ¶⊤-∏         |        |                 | tu)        | 夏顯示 10 筆         |

7-ELEVEN 電子地圖查詢系統 **同市店**就 取貨不付款取貨時,備出示與取件人相同的身分證明文件方可取件。 • 為必須關位 **請選擇門市**(灰底為無開放寄/收件服務門市) • 講選擇縣市 向揚門市 台北市南港區向陽路166號14 台北市 請選擇鄉、鎮、 南港區 請選擇街道 向陽路

點擊「重選門市」

|                                  | 取貨門市變更通知信                      |
|----------------------------------|--------------------------------|
| 親愛的顧客,您好:<br>您於「[商店名稱]」的言<br>聯繫。 | 丁單,已變更取貨門市,若欲詢問相關問題,請與原訂購商店/網站 |
| ※物流資訊:                           |                                |
| 物流資訊                             | 7-ELEVEN 大宗寄倉                  |
| 服務型態                             | 取貨付款                           |
| 寄件代碼                             | 78500001                       |
| 變更後取貨門市                          | 向陽門市                           |
| 變更後門市地址                          | 115台北市南港區向陽路166號1樓             |

#### 買家接收門市變更通知信

#### 超商地圖重選門市

#### 06 異常訂單處理 異常判賠

- 若發生可歸責於物流廠商的事由(如毀損、遺失等), 藍新將協助向物流廠商溝通賠償事宜。
- 以訂單金額為判賠依據,依各物流廠商訂立之賠償限額判定。
- 請於收到物流賠償通知信後盡速確認匯款帳號,以利後續作業進行。

賠償限額:

|       | 大宗寄倉           |
|-------|----------------|
|       | 7-ELEVEN       |
| 取貨付款  | NT\$20,000(含稅) |
| 取貨不付款 | NT\$4,000(含稅)  |

#### 物流賠償通知信

親愛的會員您好: 因發生可歸責於物流廠商事由,經本公司協助向物流商溝通後,物流商同意對您進行賠 價,請於收到此封信件後,盡速確認匯款帳號,以利後積作業進行。

| ※交易判賠資訊: |                   |
|----------|-------------------|
| 商店訂單編號   | EC_1648202479     |
| 藍新金流交易序號 | 22040123435554288 |
| 寄件代碼     | 78500001          |
| 物流資訊     | 7-ELEVEN 大宗寄倉     |
| 訂單金額     | 2,500             |
| 判賠金額     | 2,500             |

#### 確認匯款帳號說明:

至「會員專區/物流中心/異常訂單處理」頁面。
 使用「商店訂單編號」、「藝新金流交易序號」或「寄件代碼」查詢此訂單。
 點擊「異常判賠」按鈕,確認匯款帳號。
 點擊「異常判賠」按鈕,確認匯款帳號。
 點擊「虛認無狀態」,等於物流廠商匯L胎價款項。

#### 感謝您使用藍新金流平台

祝順頌商棋!

#### 賠償限額

若發生可歸責於統一超商門市或物流中心事由(如商品毀損、遺失等),以訂單金額為判賠依 線, 賠償股額如下方說明: - 取貨付款: 當件商品賠償金額上限為20,000元(含稅)。

取貨下付款:每件商品賠償金額上限為4,000元(含稅)。
 取貨不付款:每件商品賠償金額上限為4,000元(含稅)。

#### 寄件說明

藍新金流平台產品使用規範

第4條 物流服務 超簡取貨物流服務

會員及商店使用限制:

4. 配送途中商品若發生損毀或遺失,概依超商之處理標準進行理賠,商店知悉並同意本平台不負 撤因此所致之任何損失、支出或費用,惟本平台將代節店與超商溝通後續賠償事宜。

平台產品使用規範

本電子信箱為系統自動發送通知使用,請勿直接回覆,如有任何疑問,歡迎來信以下客服專用信箱。

藍新金流 NewebPay 客服中心 誠信.創新.行動.專業

客服專線:886-2-2786-3655 客服信箱:cs@newebpay.com

#### 06 異常訂單處理 異常判賠 - 操作說明 <sup>藍新金流會員專區 / 物流中心 / 異常訂單處理</sup>

#### 物流賠償通知信

親愛的會員您好:

因發生可歸責於物流廠商事由,經本公司協助向物流商溝通後,物流商同意對您進行賠 償,請於收到此封信件後,盡速確認匯款帳號,以利後續作業進行。

| ※交易判賠資訊: |                   |
|----------|-------------------|
| 商店訂單編號   | EC_1648202479     |
| 藍新金流交易序號 | 22040123435554288 |
| 寄件代碼     | 78500001          |
| 物流資訊     | 7-ELEVEN 大宗寄倉     |
| 訂單金額     | 2,500             |

#### 接收物流賠償通知信

|       | 異常判賠                                          |                              |                  |                 |         |             | ٥             |           |
|-------|-----------------------------------------------|------------------------------|------------------|-----------------|---------|-------------|---------------|-----------|
| 流中心   | <ul> <li>因發生可歸責於</li> </ul>                   | 物流廠商事由                       | ,將以訂單言           | 全額為依據,作         |         | 行賠償。        |               |           |
| 印香貨單  | <ul> <li>本公司收到賠償</li> <li>. 若有任何時間</li> </ul> | 款項後,將匯<br><sup>於加索信</sup> 客服 | 入會員指定[           | <b>王</b> 款帳號,並£ | 令次一工作日  | 寄發匯款完       | 成通知信。         |           |
| 常訂單處理 | · ATHILIPACIUS I                              | oute as an array             | Interne - Cogerr | eweopay.com     |         |             |               |           |
| 仲管理   | 訂單資訊                                          |                              |                  |                 |         |             |               |           |
| 动股定   | 藍新金流交易序號<br>商店訂單編號                            | 商店代<br>商店名                   | ).<br>(利) 物)     | 充嵌商 1           | 钟代碼     | 訂單金額        | 利賠金額          |           |
|       | 2203111715454589<br>ec_1644336521             | MS12345<br>Name              | 6789 7-E         | LEVEN 7         | 8500001 | NT\$ 2,500  | NT\$ 2,500    |           |
|       | 匯數帳號<br>• 匯款帳號需為已:<br>• 選择新增帳號,)              | 完成金融驗證<br>將於驗證完成             | 的帳號。<br>後匯款。 😗   |                 |         |             |               | 查询        |
|       | • 驗證狀態請見金                                     | 触機構帳號設                       | 定。               |                 |         |             |               | 銀作 🕯 😨    |
|       | 核就確認時間                                        | 匪款完成日                        | 主金融機構            | 分行或支局           | 戶名      |             | 接號            |           |
|       | 2022-04-26 15:16:21                           | 2022-05-12                   | 臺灣銀行             | 臺灣銀行營業          | 郎 王晓明   | (0040037)-: | 2345678987654 | 異常和語      |
|       | _                                             |                              |                  |                 |         |             |               |           |
|       | 10.00 00 00                                   |                              |                  |                 |         |             |               | 器直顾示 10 筆 |

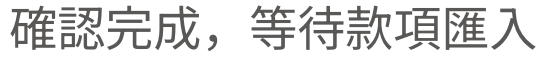

| NewebPay 藍新 | 金流                                                |                      |                     | 8                | 員中心 銷售                 | 电中心 根務中心 | 心 物流中心 | 加值中心 | 訊息中心         |  |
|-------------|---------------------------------------------------|----------------------|---------------------|------------------|------------------------|----------|--------|------|--------------|--|
| 物流中心        | 異常訂單處理                                            |                      |                     |                  |                        |          |        |      |              |  |
| 列印查货單       | <ul> <li>物流種類後方括弧:</li> <li>若有任何疑問, 歌;</li> </ul> | b數字為未處理》<br>E來信客服信箱  | 民常訂單總數<br>:cs@neweb | χ.<br>pay.com.   |                        |          |        |      |              |  |
| 異常訂筆處理      | <ul> <li>異常訂單處理規則。</li> </ul>                     |                      |                     |                  |                        |          |        |      |              |  |
| 寄件管理        | 選擇商店 所有                                           | 商店                   |                     | •                |                        |          |        |      |              |  |
| 物流設定        | 店到店(0)                                            | ×                    | 宗寄倉(1)              |                  |                        |          |        |      |              |  |
|             |                                                   | 待處理                  | l                   |                  | 已處理                    |          |        |      |              |  |
|             |                                                   | 前店訂單編號               | •                   | 请输入密告打單編發        | <b>五時</b>              |          |        |      |              |  |
|             | 整新金流交易序號<br>商店訂單編號                                | 商店代號<br>商店名稱         | 物流種類<br>服機型態        | 物流廠商<br>取貨門市     | 訂單日期                   | 寄件代碼     | 資格     | 1811 | • • •        |  |
|             | 2203111715454589<br>ec_1644336521                 | 4\$123456789<br>iame | 大宗寄倉<br>取貨付款        | 7-ELEVEN<br>教化門市 | 2022-03-24<br>13:42:59 | 78500001 | 異常利賠   |      | <b>秋栄利</b> 時 |  |
|             | 總筆數 共4筆                                           |                      |                     | 目前页次第 1          | ■ 页/共1页下-              | -д       |        | 65 J | 【順示 10 筆     |  |

點擊「異常判賠」

| 物流賠償通知信                     |                   |  |  |  |
|-----------------------------|-------------------|--|--|--|
| 親愛的會員您好:<br>物流賠償款已匯入您的指定帳戶。 |                   |  |  |  |
| 商店訂單編號                      | EC_1648202479     |  |  |  |
| 藍新金流交易序號                    | 22040123435554288 |  |  |  |
| 寄件代碼                        | 78500001          |  |  |  |
| 物流資訊                        | 7-ELEVEN 大宗寄倉     |  |  |  |
| 訂單金額                        | 2,500             |  |  |  |
| 判賠金額                        | 2,500             |  |  |  |
| 匯款日期                        | 2022-04-19        |  |  |  |

#### 匯款完成次日寄發通知信

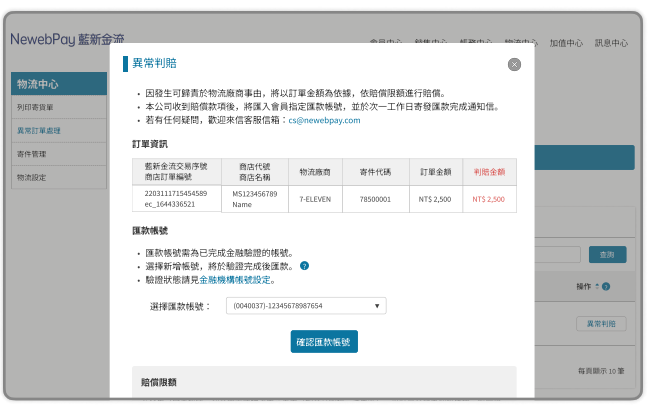

確認匯款帳號

#### 注意事項

- 藍新收到賠償款項後,將匯入會員 指定匯款帳號,並於匯款次日寄發 匯款完成通知信。
- 若助理帳號無「金融機構帳號設
- 定」頁面瀏覽權限,則無法選擇匯 款帳號,請管理者編輯權限設定。

# 06 異常訂單處理 異常判賠 - 助理帳號權限設定

藍新金流會員專區 / 會員中心 / 基本資料設定 / 助理帳號設定 / 編輯管理帳號(編輯權限)

| A<br>A<br>A<br>A<br>A<br>H<br>管理帳號                                                                                                    | abc000000您好,您管理<br><sup>国</sup> 助理帳號 | 習的公司為 金融科技股份有限公司 離登日            | 出時間還有:                                     | 333秒 登出                                                                                                    |                       |
|----------------------------------------------------------------------------------------------------|--------------------------------------|---------------------------------|--------------------------------------------|----------------------------------------------------------------------------------------------------|-----------------------|
| <ul> <li>         ・因發生可歸責於物流廠商事由,將以訂單金額為依據,依賠償限額進行賠償。         ・本公司收到賠償款項後,將匯入會員指定匯款帳號,並於次一工作日寄發匯款完成通知信。         ・若有任何疑問,歡迎來信客服信箱:cs@newebpay.com     </li> <li>         ・若有任何疑問,歡迎來信客服信箱:cs@newebpay.com     </li> <li>         ・最多可設定五組金融機構帳號。         <ul> <li>             金額 判賠金額             (已達五組則無新增帳號選項)         </li> </ul> </li> </ul> | pail.com                             | • 不可瀏覽<br>• 僅可瀏覽<br>• 可瀏覽可      | :無法<br>:僅可<br>「修改:『                        | 選擇匯款帳號<br>選擇已設定的<br>可選擇、可親                                                                                                    | 虎<br>的匯款帳號<br>ff增匯款帳號 |
| <ul> <li>・ 匯款帳號須為已完成金融驗證之帳號。</li> <li>・ 若新增帳號,將於驗證完成後匯款。</li> <li>(驗證作業約需五個工作天)</li> </ul>                                                                                                    | 目錄基本資料                               | 功能敘述<br>基本資料設定與修改               | <ul><li>○不可</li><li>瀏覽</li><li>○</li></ul> | <ul> <li>○僅可<br/>瀏覽</li> <li>○可瀏覽</li> <li>○可修改</li> <li>○</li> </ul>                                                                                                    |                       |
| <ul> <li>- 鐵超八麼胡兄並陳險牌吸放設上、</li> <li>選擇匯款帳號: 新增帳號 ▼</li> <li>選擇金融機構分類: 國內外銀行 ▼</li> </ul>                                                                                                    | 藍新金流帳戶<br>金融機構新増與設定<br>提領功能設定        | 藍新金流帳戶設定<br>金融機構帳號新増與設定<br>帳款提領 | 0                                          | O     O       O     Image: Colored state state stat |                       |
| 選擇銀行或郵局: (004)臺灣銀行 ▼<br>選擇分行或支局: (0037)臺灣銀行營業部 ▼                                                                                                    | 助理帳號設定<br>商店資料設定                     | 助理帳號新增與設定<br>商店開立與設定            | 0                                          | 0 0<br>0 0                                                                                                    |                       |
| 戶名: 王維揚                                                                                                    | 進階設定-商店通知設定                          | 商店通知設定                          | 0                                          | 0 0                                                                                                    |                       |

#### 06 異常訂單處理 銷毀/拋棄

- 如因逾期未申請宅配退貨導致銷毀/拋棄,衍生費用(如保管費、處理費等),本平台將逕行自會員藍新金流帳戶 餘額中扣除該費用。
- 銷毀/拋棄原因:
  - 逾保管天期,未申請宅配退貨
  - 包裹異常狀況(如腐爛、禁運品等)
- 如有任何疑問,歡迎來信客服信箱(cs@newebpay.com),藍新將協助與物流廠商溝通。

#### 藍新金流平台產品使用規範

第4條物流服務 超商取貨物流服務

會員及商店使用限制:

3. 若遇收件人逾期未取件而遭退貨,商店應遵循超商之退貨規範於限期內取回商品,否則商品有可能被銷毀, 若有衍生費用產生,本平台得逕行自會員之藍新金流帳戶餘額中扣除該費用。

#### 異常訂單處理通知信

| 親愛的 [商店名稱] 您好<br>以下為異常處理訊息,<br>通。                                                                                                    | :<br>如有任何疑問,歡迎來信客聚信箱,藍新將協助與物流廠商溝 |  |  |  |
|----------------------------------------------------------------------------------------------------|----------------------------------|--|--|--|
| ※異常狀態:                                                                                                    |                                  |  |  |  |
| 寄件代碼                                                                                                    | 78500001                         |  |  |  |
| 物流資訊                                                                                                    | 7-ELEVEN 大宗寄倉                    |  |  |  |
| 貨態                                                                                                    | 商品已銷毀/拋棄                         |  |  |  |
| *訂單資訊:                                                                                                    |                                  |  |  |  |
| 商店訂單編號                                                                                                    | EC_1648202479                    |  |  |  |
| 藍新金流交易序號                                                                                                    | 22040123435554288                |  |  |  |
| 訂單金額                                                                                                    | 450                              |  |  |  |
| 商品名稱                                                                                                    | Product                          |  |  |  |
| <b>藍新金流平台產品使用規範</b><br>第4條 物流服務<br>國際政貨物添服務<br>會員及商店使用限制:<br>3. 若遇收件人逾期未取件而遭退貨,而召應遵循超為之退貨規範於限期內取回商品,否則商品有<br>可能被銷級,若有行生費用產生,本平台得运行自會員之重新金流帳戶餘額中扣除該費用。<br>平台產品使用規範 |                                  |  |  |  |
| 感谢您使用藍新金流平台                                                                                                    |                                  |  |  |  |
| 祝順頌商棋!                                                                                                    |                                  |  |  |  |
| 本電子信箱為系統自動發送通知使用,請勿直接回覆,如有任何疑問,歡迎來信以下客服專用信箱。                                                                                                    |                                  |  |  |  |
| 藍新金流 NewebPay 客服中心 <b>誌信,創新,行動,專業</b><br>客服專線:886-2-2786-3655 客服信箱:cs <mark>@newebpay.com</mark>                                                                  |                                  |  |  |  |

#### 07 寄件說明 7-ELEVEN 大宗寄倉

#### 材積規範

- 包裹材積:商品外包裝長+寬+高合計<=105公分;單邊長<=45公分。
- 重量:商品總重量<=10公斤。
- 商品除封口處需黏緊外尚需有外包裝,不可以散裝到貨,商品需以外裝紙箱保護(若只有1件物品亦同)、不可裸露、不可捆包,無包裝者及包裝不完整商品將一律拒收。

#### 包裹價值

• 包裹金額需<=20,000元。

#### 07 寄件說明 7-ELEVEN 大宗寄倉

#### 理賠限額

若發生可歸責於統一超商門市或物流中心事由(如商品毀損、遺失等),以訂單金額為判賠依據,賠償限額如下 方說明:

- 取貨付款:每件商品賠償金額上限為新台幣20,000元(含稅)。
- 取貨不付款:每件商品賠償金額上限為新台幣4,000元(含稅)。

#### 07 寄件說明 7-ELEVEN 大宗寄倉

#### 違禁物品列表

- 槍炮彈藥刀劍類等危險、違禁物品;
- 現金、票據、股票等有價證券、展演會票券、禮券
   或珠寶、古董、藝術品、貴金屬等貴重物;
- 信用卡、提款卡、標單或類似物品;
- 遺骨、牌位、佛像等;
- 動、植物類;
- 證件類:諸如准考證、護照、機票類等;
- 不能再複製之圖、稿、卡帶、磁碟、重要文件或其 他同性質之物品等;
- 煙火、油品、瓦斯瓶、稀釋劑等易燃、揮發、腐蝕 性物品、液體;
- 有毒性物品、氣體、易爆炸、放射性物品、汽機車 蓄電池(電瓶);

- 具危險性、危害人體、環境或有違公共秩序、善良
   風俗等之物品;
- 個人藥品、中藥、草藥;
- 生鮮蔬果魚肉食品、低溫或需恆溫控制商品;
- 易碎品,例如玻璃製品、線香、瓷器、玉器、瓷磚
   等;
- 精密儀器:3C產品、家電、特殊功能之儀器、GPS 等;
- 明信片、郵簡、信函;
- 其他經運送人認定無法受理之物品;
- 託運貨品價值超過新台幣貳萬元者。
- 寄送物品保存期限或有效期限少於7天者。

## 07 寄件說明 7-ELEVEN 大宗寄倉

#### 進貨規範

- 建議於取得寄件代碼隔日將商品交寄至物流中心,最遲需於取得寄件代碼日起算10天內完成交寄。
- •物流中心進貨時間為週一至週六08:00~14:00 (中午無休息),若提早或延遲送達,物流中心將一律拒收。
- 寄件至物流中心須以3.5T以上型式的貨車運送物品。禁止使用自用客、轎車及步行進入廠區送貨,警衛室也不 提供收貨服務,不符合的運送車輛及送貨方式物流中心將一律拒收。

#### 收貨資訊

7-ELEVEN大宗寄倉物流中心

- 地址:238 新北市樹林區佳園路二段70-1號
- 收件人:EC電子商務組
- 收件人電話:02-2668-7071

### 07 寄件說明 7-ELEVEN 大宗寄倉

#### 退貨規範

- • 買方超過取件時限而未取件,退件寄回物流中心,賣方不須再負擔額外費用,但商品送至物流中心與商品未取 貨,物流中心將商品宅配給會員,以上情況所產生的物流費用會員須自行負擔。
- 退貨收件時間:退貨日當天08:00~12:00、13:00~15:30。(每週二至週五)
- ・
   ・
   會員於收取退貨時應立即清點數量及明細,若發現差異,應於3個工作天(不包含週六、日或國定假日)內通知
   物流中心。

#### 門市關店

• 依各物流廠商規定,於異常訂單處理頁面完成門市變更,逾期退回原寄件門市或滯留物流中心。

7-ELEVEN大宗寄倉: 收到通知後第4日(D+3) 10:00 前重選取貨門市。

# 關於藍新金流【物流服務】如仍有其他疑問 請與藍新金流客服中心聯繫,謝謝

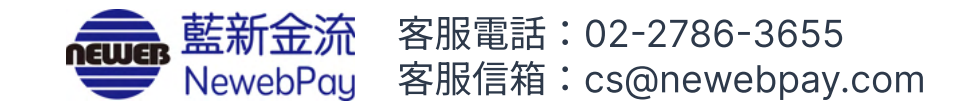